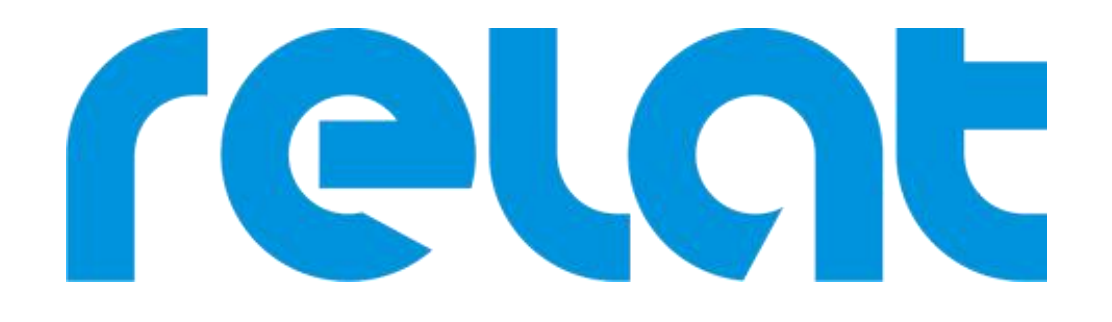

# User Manual

# BM3000 Battery Monitoring System

Copyrights © Shenzhen Relat Electronic Technology CO., LTD. All Rights Reserved

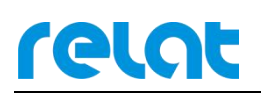

## Content

| 1. Product Overview                            | 2  |
|------------------------------------------------|----|
| 1.1. Functions                                 | 2  |
| 1.2. Range of Application                      | 2  |
| 2. BMS System Description                      | 3  |
| 2.1. Control Module(CM) BM00CS                 | 5  |
| 2.2. Battery Sensor(R-Sensor) BM3KRS           | 8  |
| 2.3. Current Detector (I-Sensor) BM00IS        | 9  |
| 3. Preparation for Installation                | 10 |
| 3.1. Preparation Work                          | 10 |
| 3.2. Resource from Client                      |    |
| 3.3. Required Tools & Accessories              | 10 |
| 3.4. Checking the Product Package              |    |
| 3.5. Quick Installation Guide                  | 12 |
| 4. Safety Information                          |    |
| 5. Installation Guide                          | 14 |
| 5.1. Personal Protective Equipment             | 14 |
| 5.2. Step 1: Determine battery numbers         | 15 |
| 5.3. Step 2: Install the Kelvin washers        |    |
| 5.4. Step 3: Connect the battery cables        | 17 |
| 5.5. Step 4: Install battery sensor BM3KRS     |    |
| 5.6. Step 5: Install Current Detector BM00IS   | 20 |
| 5.7. Step 6: Connect R-bus communication cable | 21 |
| 5.8. Step 7: Install Control Module            | 22 |
| 6. Query and Setting                           |    |
| 6.1. Checking All Data If Correct              | 24 |
| 6.2. Checking Alarm                            | 25 |
| 6.3. Perform A 'Manual IR Test'                | 25 |
| 6.4. Save Impedance Reference                  | 25 |
| 7. Advanced Setting                            |    |
| 7.1. Alarm Setting                             |    |
| 7.2. Impedance Setting                         | 26 |
| 7.3. System setting                            | 26 |
| 8. System Configuration                        |    |
| 9. Alarm Setting Form                          |    |
| 10. Integrated to the 3rd party software       | 32 |
| 10.1. RS485 Port                               | 32 |
| 10.2. Ethernet Port                            |    |
|                                                |    |

# relat

# **1. Product Overview**

## 1.1. Functions

BM3000 Battery Monitoring System(BMS) is a multi-channel online-automatic battery test and monitoring system, which is a newest generation of monitoring systems based on new research on battery characteristics of battery industry and new technologies of industrial electronic monitoring equipment. And compared to the conventional DC discharge performance test system for batteries, which have the following features:

- Process by AC test technology, further effectively reveals the battery performance characteristics and aging trends;
- ✓ Much smaller discharge current, no damage on battery;
- ✓ No effect on battery pack assembling and operation environment;
- ✓ Optical isolation technology and multiple level safety protection;
- ✓ Real-Time monitoring individual block impedance, voltage, temperature and current
- ✓ Automatic inspection, maintenance-free, high speed, reliable;
- ✓ Internal resistance can be reported every day or even every hour as needed;
- ✓ Diversified event management and alarm criteria for setting;
- ✓ Detailed historical data record for maintenance analysis of the facts;
- ✓ Ethernet network management is conducive to expansion and centralized monitoring;
- ✓ Optional wireless alarms, use of cell phones and other mobile devices for maintenance;
- ✓ Designed to allow IEEE1188 best practice
- ✓ MODBUS TCP/IP Protocol for communication
- ✓ The system have been properly tested and proved by CE certification.
- ✓ Provide battery management software for measure, record and report, can display the analysis graphs.

## 1.2. Range of Application

BM3000 Battery Monitoring system can monitor the standard of 2V, 6V, 12V battery, battery capacity is up to 3000Ah, battery total voltage can reach 48V,110V,220V,400 and various voltage, it meets the requirements of most users.

BM3000 Battery Monitoring System is using advanced testing technology, test internal resistance of battery each day/week, can effectively reflect the performance of battery, comply with IEEE1188 Standard recommendations, therefor especially suitable for high reliability requirements of UPS Users such as Medical, Railway, Aviation, Telecom, Bank, Electricity and etc...

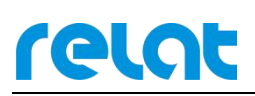

## 2. BMS System Description

BM3000 Monitoring system using distributed modular designed, which is easy for the installation and expansion. Product system configuration as below:

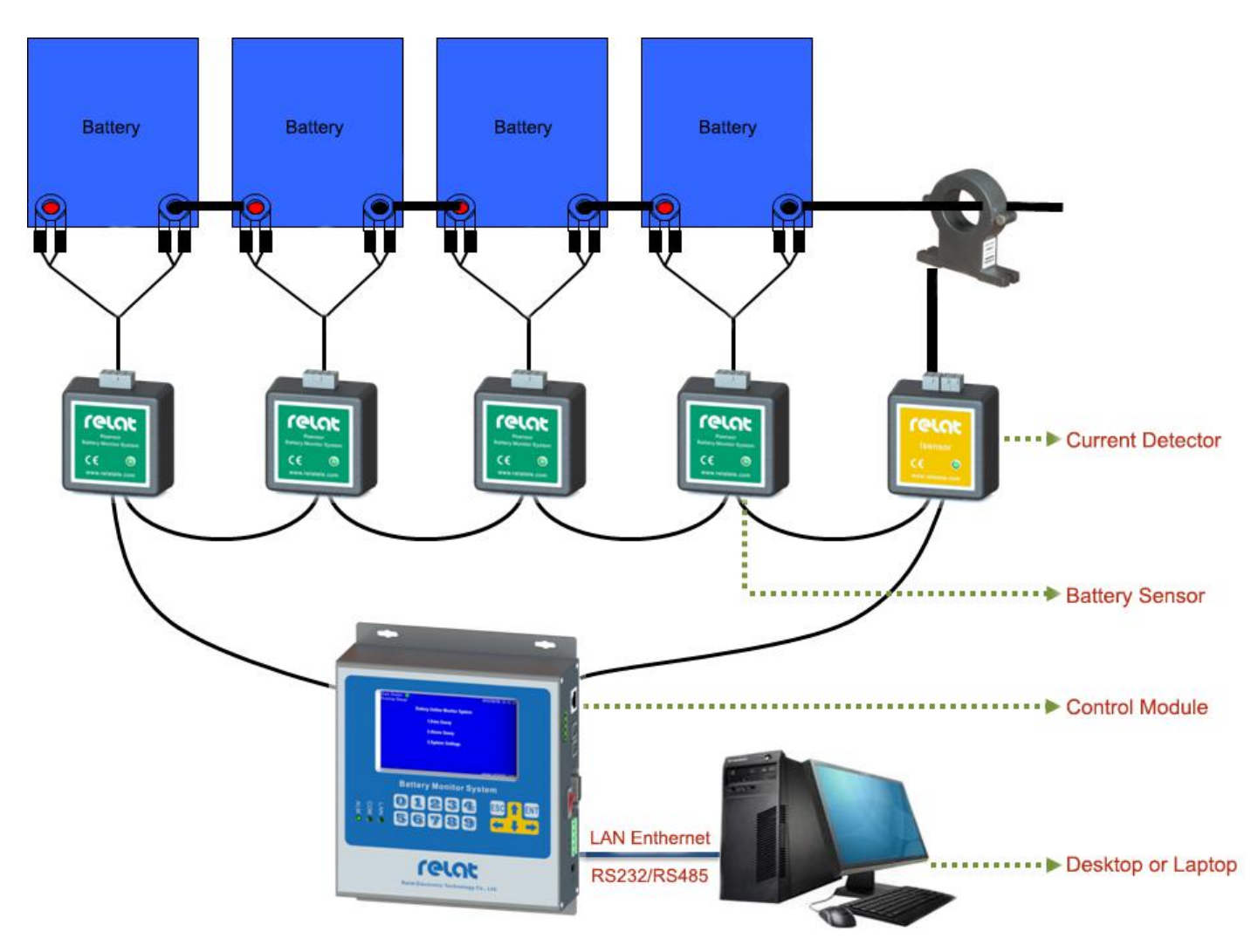

The Relat Battery Monitoring System(BMS) is composed of the control module, current detector and the battery sensor. Please check the BMS Component List below,

| No. | Product Picture | Product Name             | Description            |
|-----|-----------------|--------------------------|------------------------|
| 1   |                 | Control Module<br>BM00CS | One UPS require one CM |

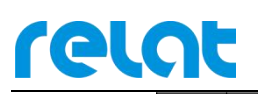

`

| 2  |   | Battery Sensor<br>BM3KRS                  | One block battery require<br>one R-Sensor                  |
|----|---|-------------------------------------------|------------------------------------------------------------|
| 3  |   | Current Detector<br>BM00IS                | One string batteries require one I-Sensor                  |
| 4  |   | Current Transformer<br>100A – 1000A       | One string batteries<br>require one current<br>transformer |
| 5  |   | MEAN WELL Power Supply<br>24VDC           | Assessment of DM0000                                       |
| 6  |   | Power Input Cable for 24VDC power adapter | Accessory of Biviloucs                                     |
| 7  |   | Battery Cable with temperature sensor     | Accessory of R-Sensor                                      |
| 8  | 6 | R-bus Communication Cable                 | Accessory of R-Sensor and<br>I-Sensor                      |
| 9  | Ö | Communication Cable of<br>Current Sensor  | Accessory of I-Sensor                                      |
| 10 | 8 | Kelvin Washer                             | One block battery require<br>2 pcs Kelvin Washer           |
| 11 | Ó | Power Cable of I-Sensor                   | Accessory of I-Sensor                                      |

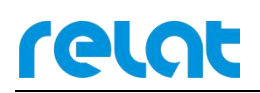

## 2.1. Control Module(CM) BM00CS

Control Module (BM00CS) is the core component of BMS, one Control Module required per UPS and Battery System.

- Designed to receive transmitted signals from the Battery Sensor and Current Detector. Continuously monitors, analyzes, and stores battery measurements.
- Equipped with a LCD color display for access to all battery measurements and most BMS settings.
- Provides RS-232 and Ethernet communication for remote monitoring.

| Model                      | BM00CS                                       |  |
|----------------------------|----------------------------------------------|--|
| Operating Temperature      | 0 - 50°C                                     |  |
| Relative Humidity          | ≤ 95%                                        |  |
| Input Power Supply         | 24 VDC / 48 VDC                              |  |
| Power Consumption          | Maximum 5 W                                  |  |
|                            | Ethernet x 1                                 |  |
| <b>Communication Ports</b> | RS-232 x 1                                   |  |
|                            | Output Dry Contact Port x 1                  |  |
| Manitaring Nodes (Patton)  | Maximum 254 nodes/batteries and 6 strings of |  |
| Monitoring Nodes/Battery   | battery per system                           |  |
| Display Type               | LCD 4.3" TFT Screen                          |  |
| Communication Protocol     | Modbus TCP/IP                                |  |
| Dimensions (H x W x D)     | 195.5 x 155 x 50mm                           |  |
| Weight                     | 795 g                                        |  |

#### Table 2. Control Module (BM00CS) Specifications

#### **Detailed Drawings:**

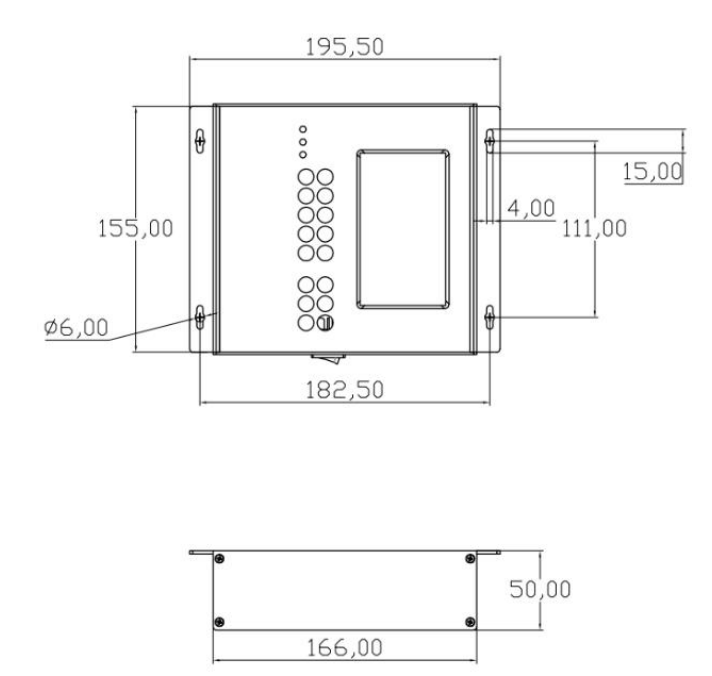

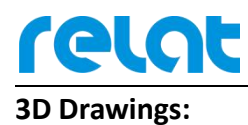

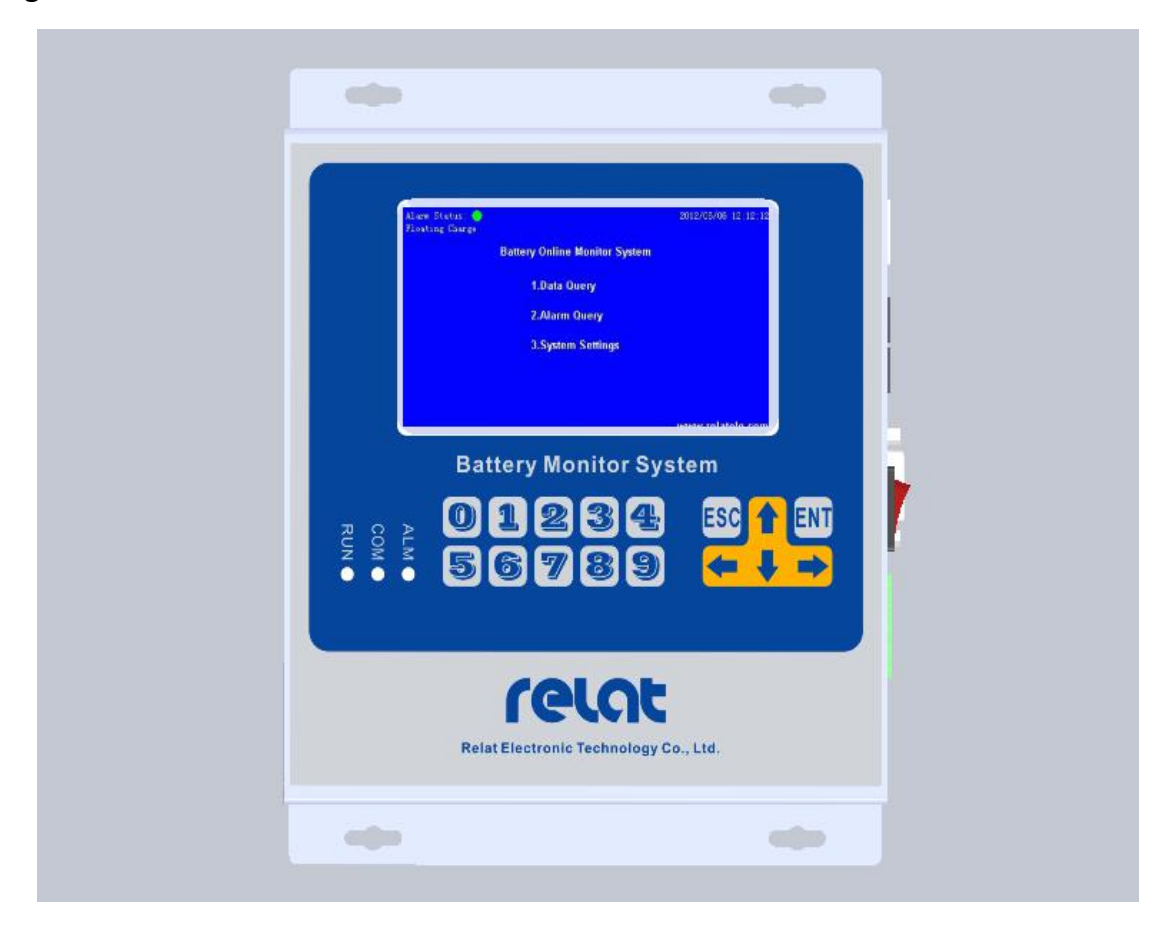

#### **Interface Description**

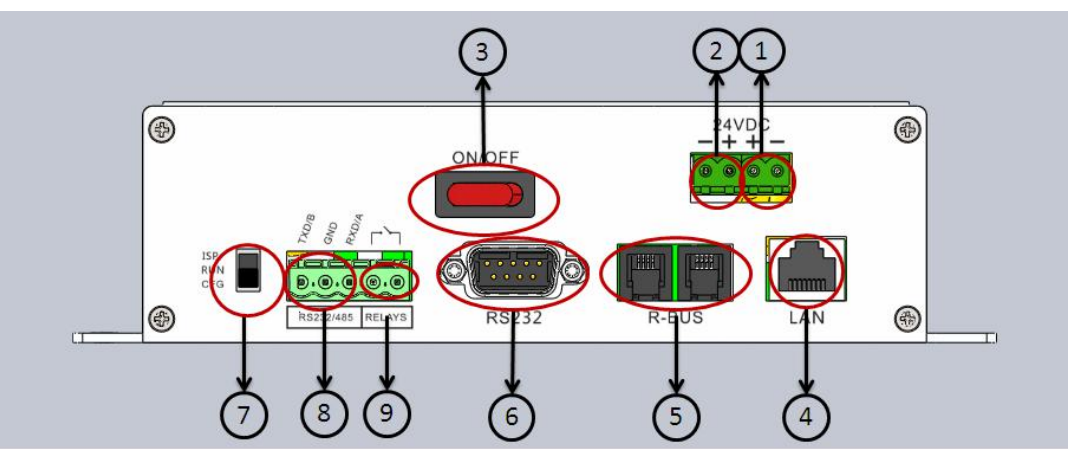

- 1) **24VDC:** DC 24V power input and output
- (2) 24VDC: DC 24V power input and output
- ③ **ON/OFF:** Power switch
- (4) LAN: Ethernet port, connect to computer or network switch
- **5 R-bus:** Connect Battery Sensor BM3KRS and Current Sensor BM00IS.
- (6) **RS232:** CM loading interface, to initialize all CM parameters.

# relat

#### **7** Function Switch:

ISP loading the software of control module

- RUN Normal
- CFG CM configuration
- (8) **RS232/485:** Extensible RS232/485 interface
- 9 **RELAYS:** Dry contact output, rated Load: 0.5A @125VAC, 1A@24VDC

System On & Status OK – Contact closed. System On & Status Error – Contact open. System Off – Contact open.

#### LED Description

- ALM(Green or Red): Indicate the status of power supply and alarm
  - Green Power on and no alarm
  - Red Power on and alarm detected
  - OFF Power off

#### • COM(Green): Indicate the status of R-bus interface

- ON No data send and receive
- Flash Sending and receiving data

#### • LAN(Green): Indicate the status of LAN interface

- OFF Disconnect
- ON Connect

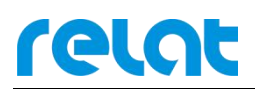

## 2.2. Battery Sensor(R-Sensor) BM3KRS

Battery sensor(R-Sensor) BM3KRS can measure the battery cell voltage, temperature and internal resistance, and transmit the measurement to the Control Module for analysis and storage.

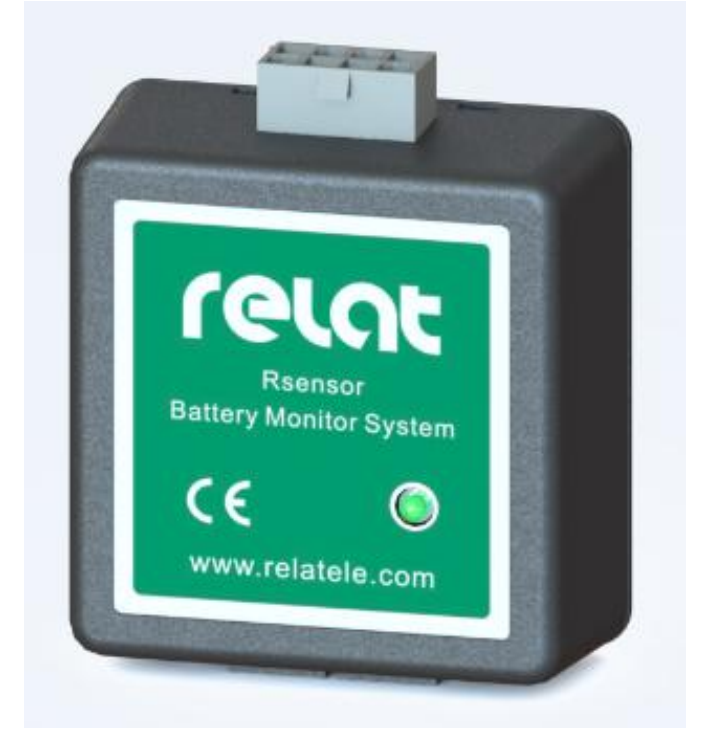

Table 3. Battery Sensor BM3KRS Specifications

| Model                                 | BM3KRS-LV   | BM3KRS-HV  |  |
|---------------------------------------|-------------|------------|--|
| Cell Voltage                          | 2V/3.7V     | 6V/12V     |  |
| Cell Voltage Measurement Range        | 1.5 - 5V    | 5 - 16V    |  |
| Accuracy                              | ±0.2% F     | ull Scale  |  |
| Internal Resistance Measurement Range | 0.01 - 40mΩ | 0.1 - 80mΩ |  |
| Internal Resistance Repeat Accuracy   | ±2%         |            |  |
| Temperature Measurement Range         | -10 - 70°C  |            |  |
| Accuracy                              | ± 1 °C      |            |  |
| Operating Temperature                 | 0 - 50°C    |            |  |
| Humidity                              | ≤ 95%       |            |  |
| Power Consumption                     | < 0.4 W     |            |  |
| Isolation Characteristic              | Input /Out  | out > 4kV  |  |
| Communication Interface               | RJ10        |            |  |
| Communication Protocol                | R-bus       |            |  |
| Dimensions (H x W x D)                | 60x59x28mm  |            |  |
| Weight                                | Weight 50g  |            |  |

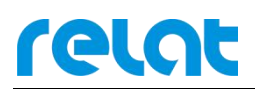

## 2.3. Current Detector (I-Sensor) BM00IS

The Current Detector(I-Sensor) BM00IS could be connected to a current transformer to measure the battery string current, and transmit the data transmit the measurement to the Control Module for analysis and storage.

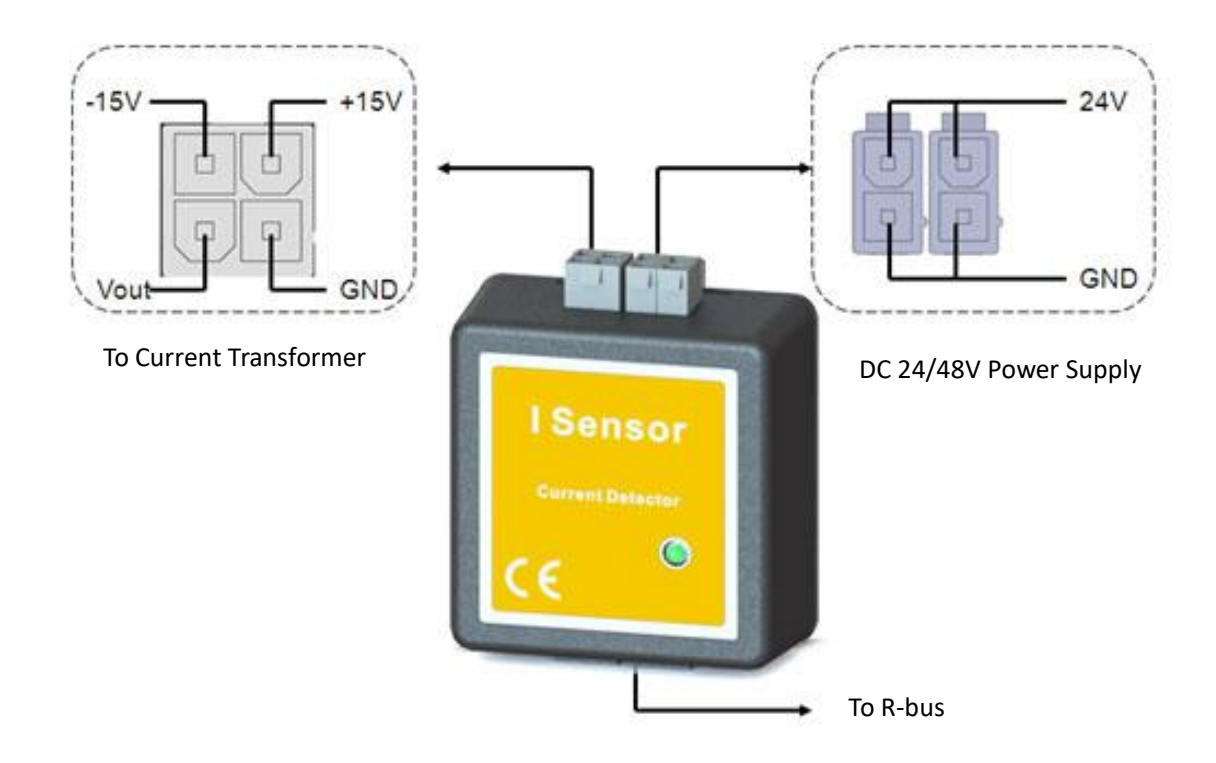

#### Table 4. Current Detector BM00IS Specifications

| Model                      | IS-100/200/300/400/1000 |  |  |
|----------------------------|-------------------------|--|--|
| Current Measurement Range* | 0~100/200/300/400/1000A |  |  |
| Accuracy                   | ±1% Full Scale          |  |  |
| Operating Temperature      | 0-50°C                  |  |  |
| Humidity                   | ≤ 95%                   |  |  |
| Power Supply               | DC 24/48V               |  |  |
| Power Consumption          | < 1.6 W                 |  |  |
| Communication Interface    | RJ10                    |  |  |
| Communication Protocol     | R-bus                   |  |  |
| Dimensions (H x W x D)     | 60x59x28mm              |  |  |
| Weight                     | 56g                     |  |  |

\*The current measurement range depend on the current transformer.

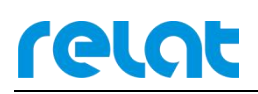

## **3.Preparation for Installation**

### **3.1.** Preparation Work

Installation drawing and BMS layout should be completed before installation, all anticipating technician should familiar with all the installation procedure, make sure all component mounting position and the wiring methods. All the installation process should follow with the installation guide.

## **3.2.** Resource from Client

Kindly check and confirm the following resource is ready,

- a. AC 100V/110V/220V/230V input power supply
- b. Assign the IP address for each set of control module
- c. Confirm the enclosure of control module mounting position

#### **3.3.** Required Tools & Accessories

All required tools & accessories should be ready before installation.

Kindly find the tool list below,

| Item | Tool                 | Picture | Description                                                              |  |  |
|------|----------------------|---------|--------------------------------------------------------------------------|--|--|
| 1    | Ratchet wrench       |         | Loose or tight the battery terminal bolts and nuts, insulating treatment |  |  |
| 2    | Electric screwdriver |         | Loose or tight the battery terminal bolts and nuts, insulating treatment |  |  |
| 3    | Adjustable wrench    |         | Mounting the panel box, insulating treatment                             |  |  |
| 4    | Multimeter           |         | Measure voltage, current, and resistance. After MC annual verification.  |  |  |
| 5    | Network cable tester |         | Verify the electrical connections in a RJ45/RJ11 network cable           |  |  |

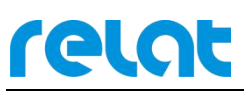

| 6  | Internal resistance<br>tester   |                  | Measure battery internal resistance. After MC annual verification.              |
|----|---------------------------------|------------------|---------------------------------------------------------------------------------|
| 7  | Current clamp                   |                  | Measure the current, and check the UPS status.<br>After MC annual verification. |
| 8  | Electrical outlets              |                  | Access AC power for installation jobs                                           |
| 9  | Laptop                          |                  | Testing and Commission                                                          |
| 10 | Diagonal pliers                 |                  | Cutting wire                                                                    |
| 11 | Needle-nose pliers              | -                | Used to bend, re-position and snip wire                                         |
| 12 | Wire stripper                   |                  | Used to strip the electrical insulation from electric wires.                    |
| 13 | Crimping Tool                   | ·B.B.            | Makes crimping RJ45/RJ11 network cables                                         |
| 14 | Slot Head/Cross Head            |                  | Settle the control module,current transformer                                   |
| 15 | AC Electric Voltage<br>Detector | AND DO THE OWNER | Electrical testing                                                              |

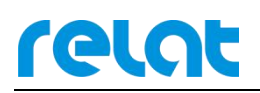

#### Kindly find the accessory list below,

| Item | Accessory                     | Description                                             |
|------|-------------------------------|---------------------------------------------------------|
| 1    | RJ45/RJ11 Connector           | Makes communication cable (Relat Supply)                |
|      |                               | Long communication cable between the control module and |
| 2    | 2 pair/4 core telephone cable | sensors.(Relat Supply)                                  |
| 3    | Nylon cable tie               | Tie the cable                                           |
| 4    | Cable trunking                | Cable wiring                                            |
| 5    | Label for battery             | Identify the number to all the battery (Relat Supply)   |
| 6    | Insulating tape               | Used to insulate electrical wires/battery terminal      |
| 7    | Clean Rag                     | Clean battery surface and the battery rack              |

#### **3.4.** Checking the Product Package

Step 1, Appearance Inspection

Open the package, please check and confirm all the inner & outer packages and the components are intact, confirmed all packages are no damage, moisture and deformation.

Step 2, Quantity Inspection

Please check and confirm the quantity of the equipment, cables and accessories if in conformity with the product list!

#### **3.5.** Quick Installation Guide

Step 1, Cut off all the battery breaker from the battery bank to the UPS

Step 2, Cut off and segment the batteries connected in serial

Step 3, Stick all the battery labels on visible place of each cell/block

Step 4, Mounted all kelvin washers in accordance with specification

Step 5, Mounted all battery cable and make sure all red wires are post in positive terminal and blacks post in negative.

Step 6, Positioned all R-Sensors in accordance with specification

Step 7, Positioned all CT and I-Sensors in accordance with specification

Step 8, Mounted the communication cable from CT to I-Sensors and mounted their power cable in serial.

Step 9, Wall/Rack mounted all control module and the power supply in accordance with specification

Step 10, Mounted all fixed length communication cable to all R-Sensors and I-Sensors and connecting in serial.

Step 11, Handed make and mounted the fittest long distance communication cable from sensors to the control module

Step 12, Handed make and mounted the fittest long distance communication cable from different tier of the battery rack.

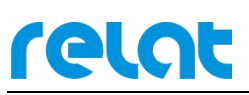

Step 13, Power on the Control module and inquiry and verify the reading of block voltage and temperature if correct.

Step 14, Manual performance An Internal Resistance Test and verify the reading of block impedance if correct.

Step 15, Revised the impedance high limit(the impedance reading plus 1.5 times )

Step 16, Save the Impedance Reference.

Step 17, Connected RJ45 cable from the control module to the Laptop computer and install the BMS Software.

# **4.Safety Information**

Batteries are potentially dangerous, and proper precautions must be observed in handling and maintenance of batteries and monitoring systems. Maintenance shall be done only by personnel with knowledge of batteries and the monitoring system and trained in the safety precautions involved. Properly insulated tools and adequate personal protective equipment should be used when working with batteries.

The following precautions shall be observed when installing or servicing a battery:

- a) Prohibit smoking and open flames in the immediate vicinity of the battery.
- b) Avoid wearing metallic objects, such as jewelry.
- c) Keep the top of the battery clear of tools and other foreign objects.
- d) Provide unobstructed egress from the battery area.
- e) Verify that the battery area and/or cabinet ventilation is operable.

f) Neutralize static buildup just before working on the battery by having personnel contact the nearest effectively grounded surface.

It is recommended that a battery disconnection means be used to isolate a battery from the system. If a battery disconnect is not provided, use extreme caution when removing the battery from the system. The entire string voltage will appear across any two open points when the string is disconnected from the system. Arcing will occur when the circuit is opened or closed if the charger/rectifier is not capable of supporting the existing loads. This also will occur if the battery voltage and the system voltage are not properly matched prior to the opening or closing action. For example, if the terminals are opened at the individual cell level while the string is connected to a load, lethal voltages may be present across the open circuit that is created by removing one side of the connection. Specialized training is required to perform work on live battery systems

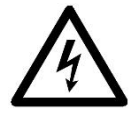

**Electrical Hazard:** Risk of electric shock: battery cabinets contain potentially lethal voltages! A short-circuit can result in injury or death. Do not work alone.

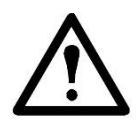

**Caution:** Only qualified personnel, trained in battery operation and safety, may install the harnesses. Keep unauthorized personnel away from the batteries.

# relat

# 5. Installation Guide

## 5.1. Personal Protective Equipment

The following personal protective equipment shall be available to personnel who perform battery maintenance work: goggles and face shields, acid-resistant gloves, protective aprons, portable or stationary water facilities for rinsing eyes and skin in case of contact with electrolyte, class C fire extinguisher, acid or alkaline neutralizer, and adequately insulated tools. Personnel shall wear protective equipment suitable for the voltage of the battery when installing or servicing a battery.

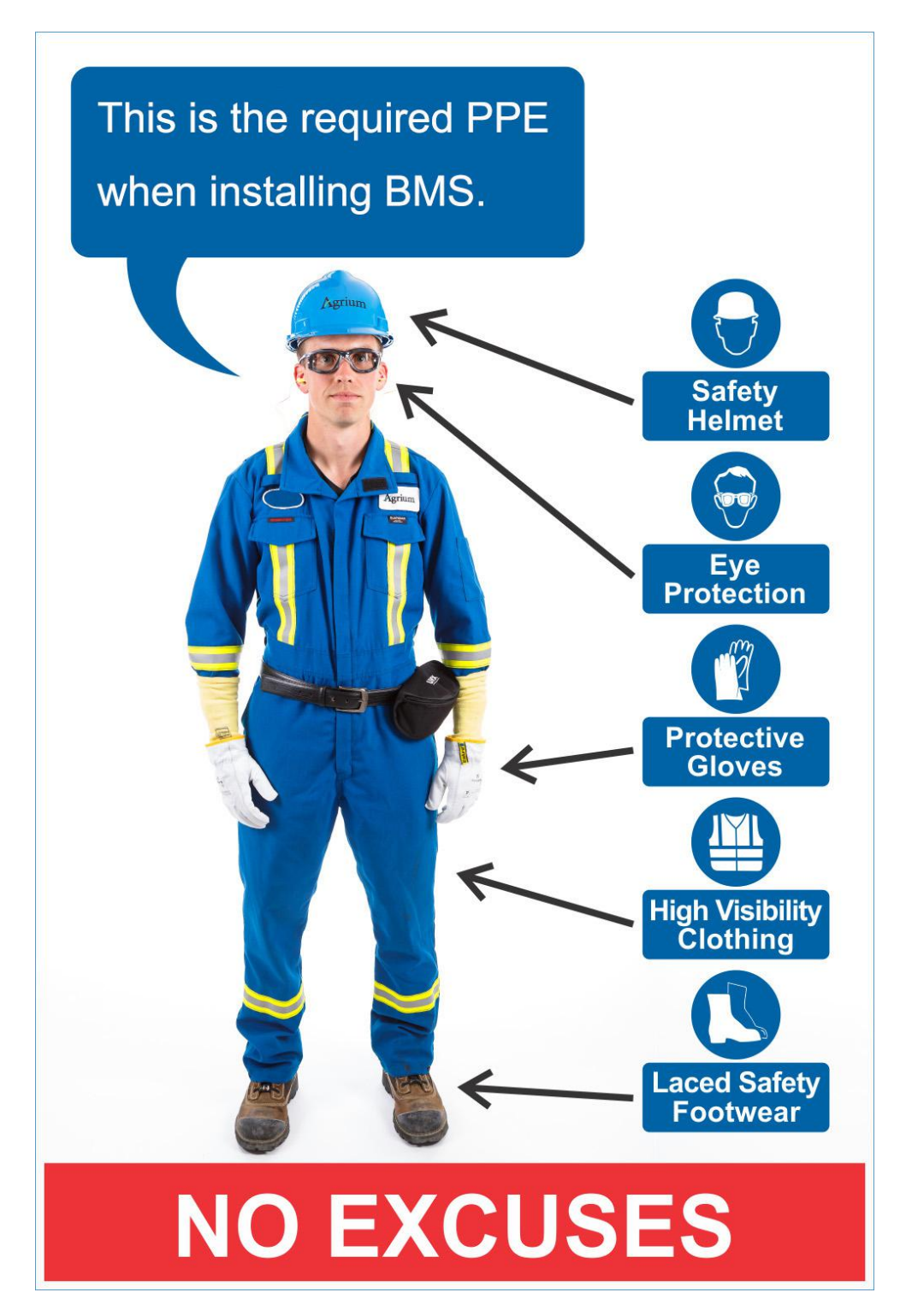

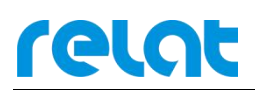

## 5.2. Step 1: Determine battery numbers

Designate a battery number for each battery in the system. Before connecting the Battery Sensor BM3KRS to the batteries, the batteries should be numbered and labeled correctly by using a label to paste on the surface of the battery where the labels are easy to be seen. The first battery, or, battery NO.1 must be the first one on the string negative terminal, the NO.2 is the battery following the NO.1 battery, and so on. The last battery is the one attached closest to the string positive terminal. The batteries should be numbered in accordance with this method.

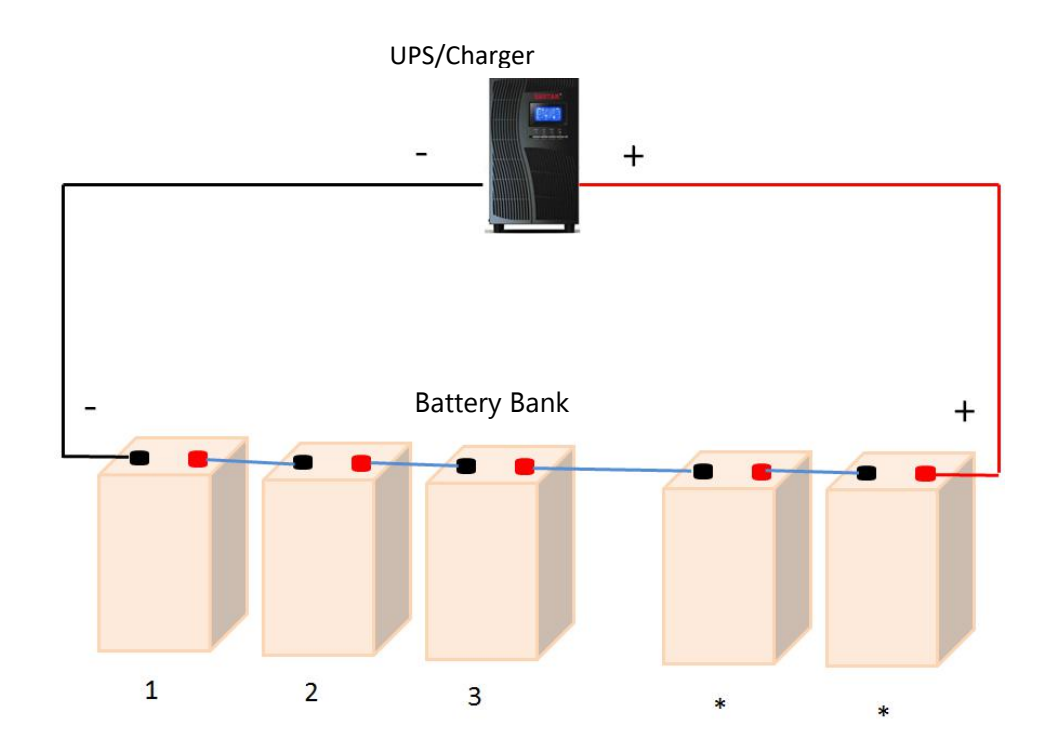

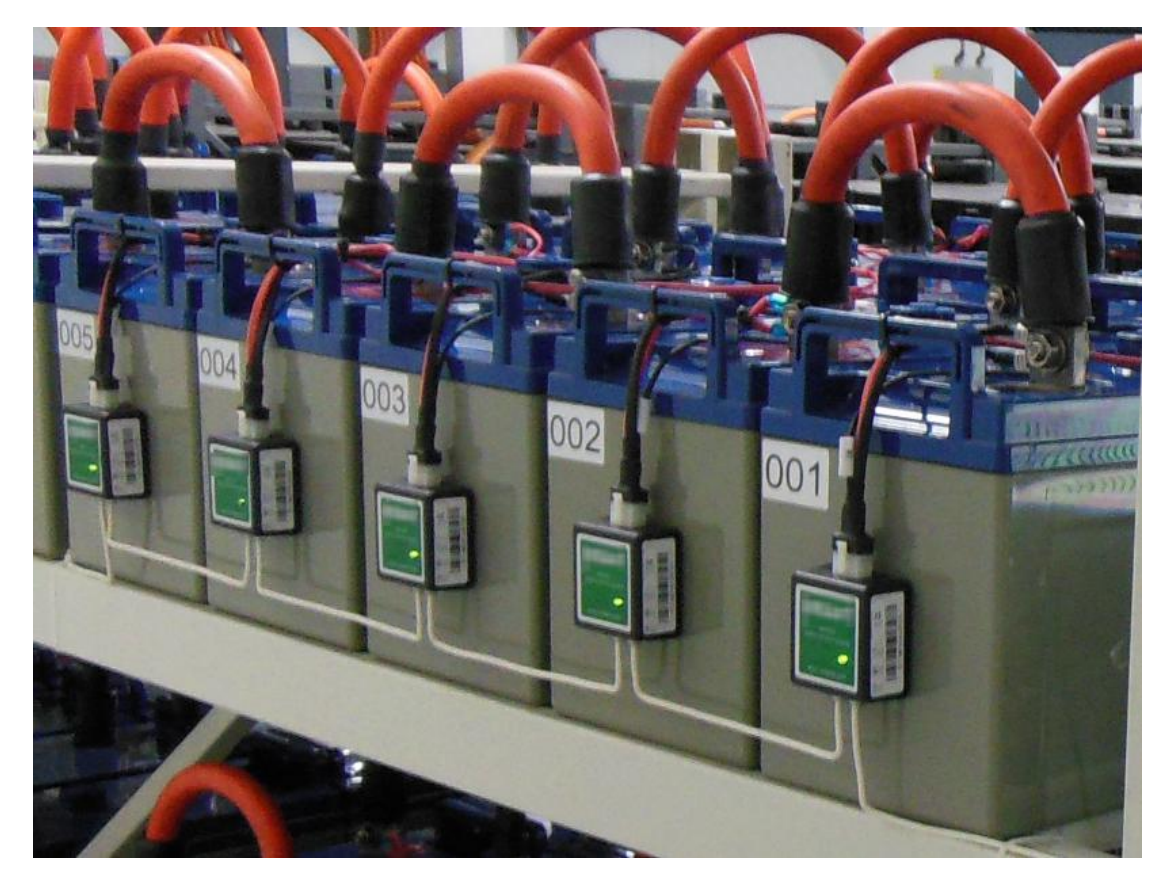

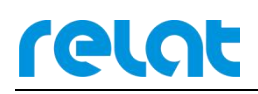

### 5.3. Step 2: Install the Kelvin washers

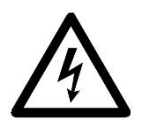

**Electrical Hazard:** A short-circuit can result in injury or death. Do not work alone.

Perform a battery disconnection from the UPS system. Use Multimeter measures and confirms there's no voltage difference between battery and battery rack.

- 1) Remove the bolt from a battery;
- 2) Place the Kelvin Washer above the existing battery connection, behind the hex-head of the bolt.
- 3) Replace the bolt in the battery, and adjust its torque according to the specifications of the battery manufacturer.

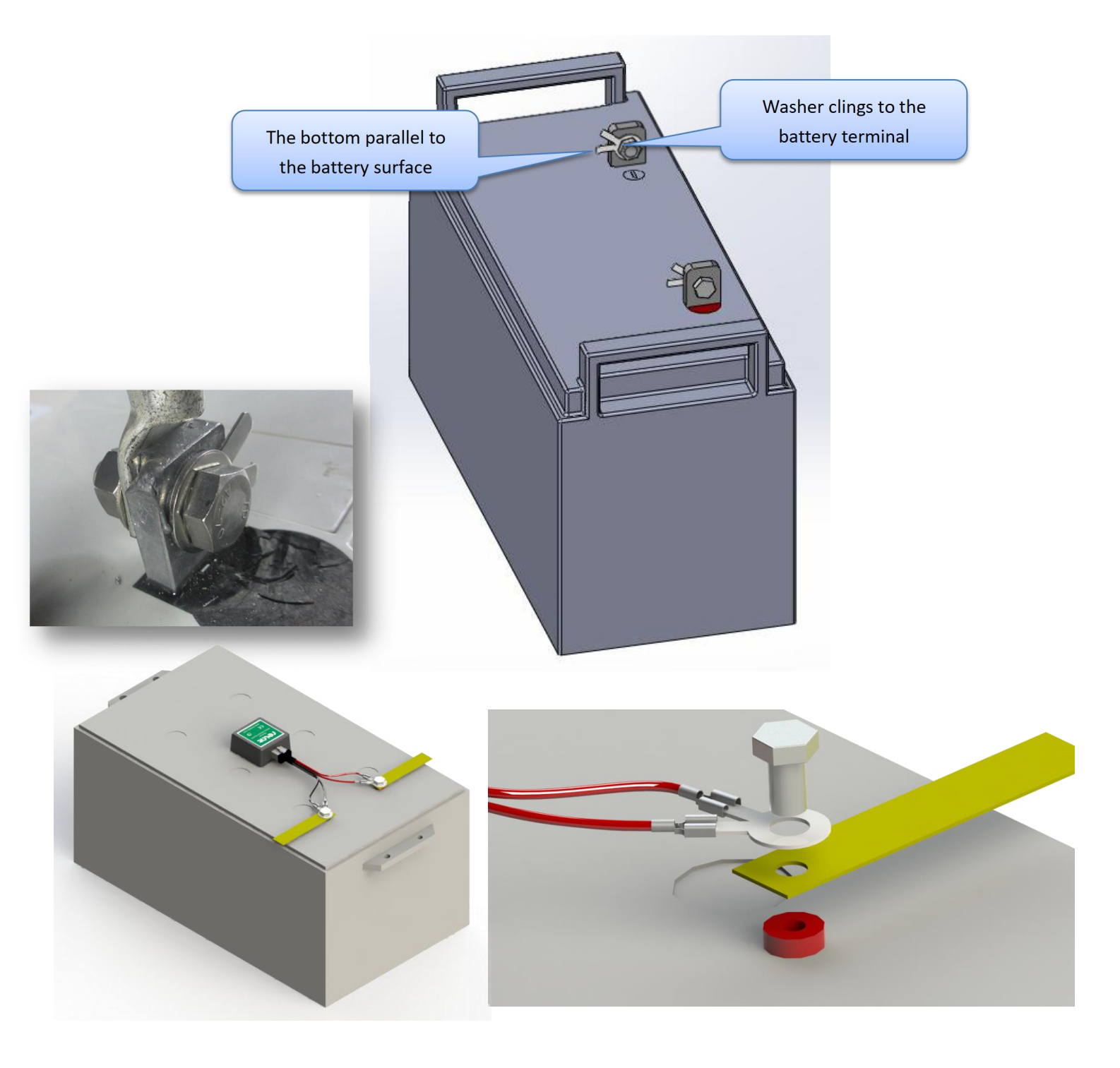

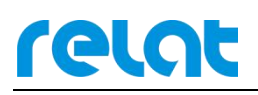

## 5.4. Step 3: Connect the battery cables

- 1) Use an insulated pair of pliers (**Important: Do not use your bare hands!**) to slide the receptor end of each cable over the tab portion on the washers that you installed on the positive and negative terminals of each battery.
- 2) Remove the backing from the adhesive patches on the temperature sensor then position and mount it onto the top or side of the battery block (Important: Make sure the surface is clean!).

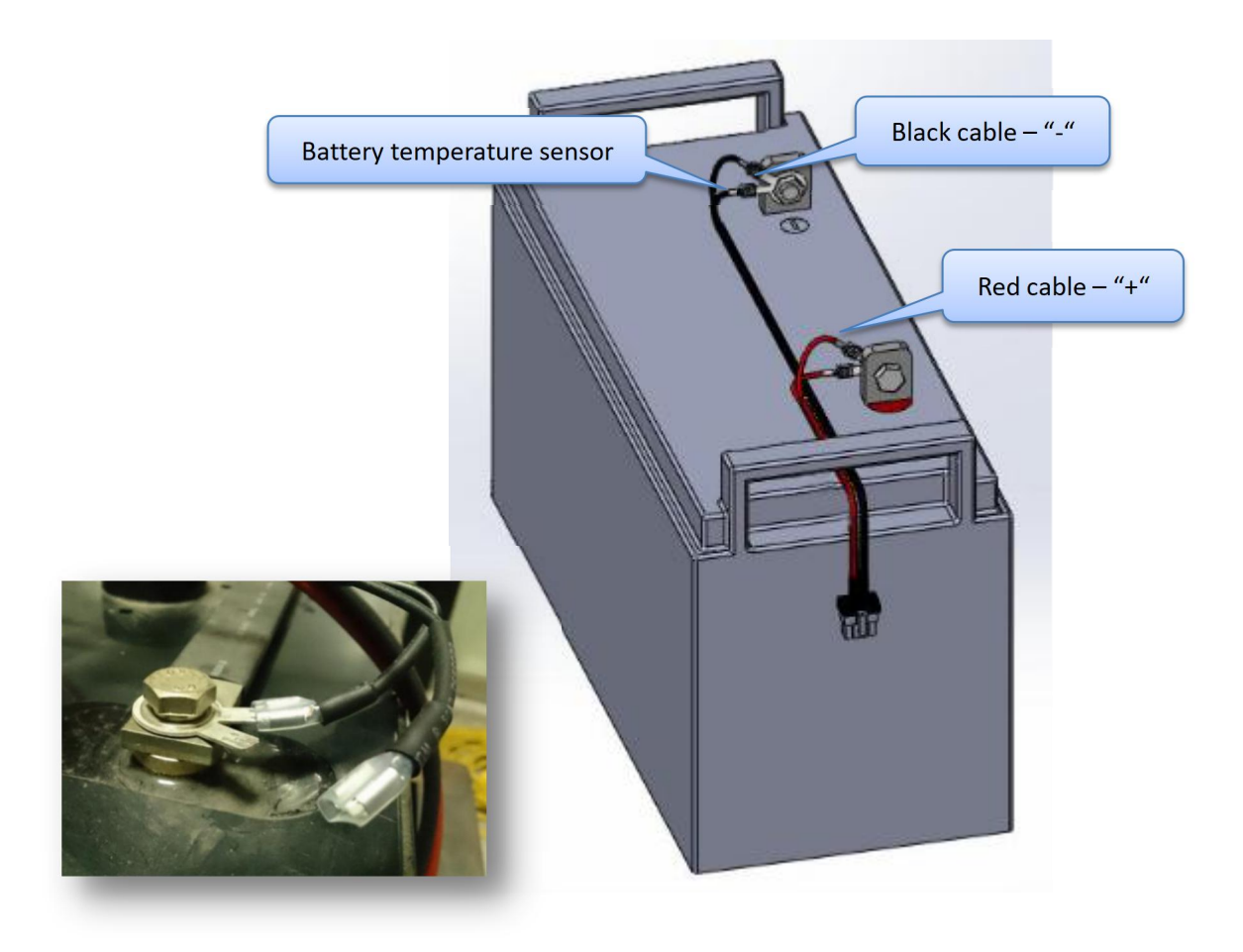

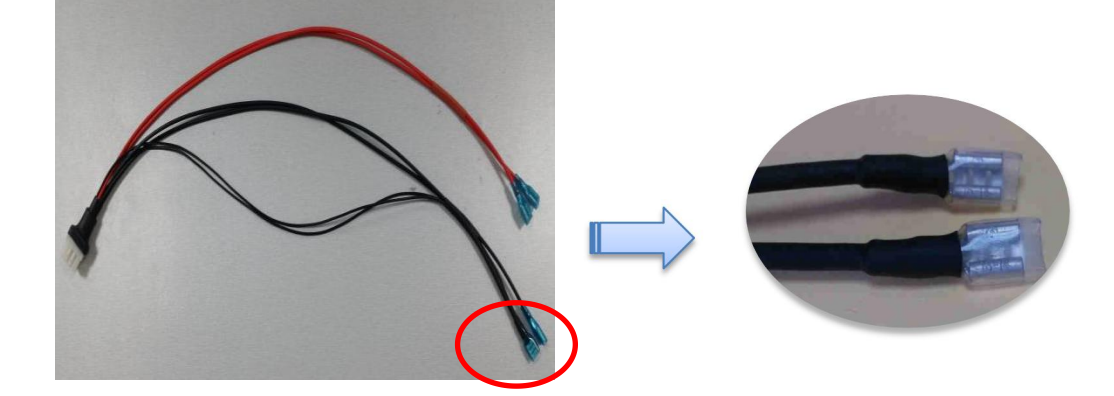

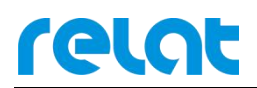

## 5.5. Step 4: Install battery sensor BM3KRS

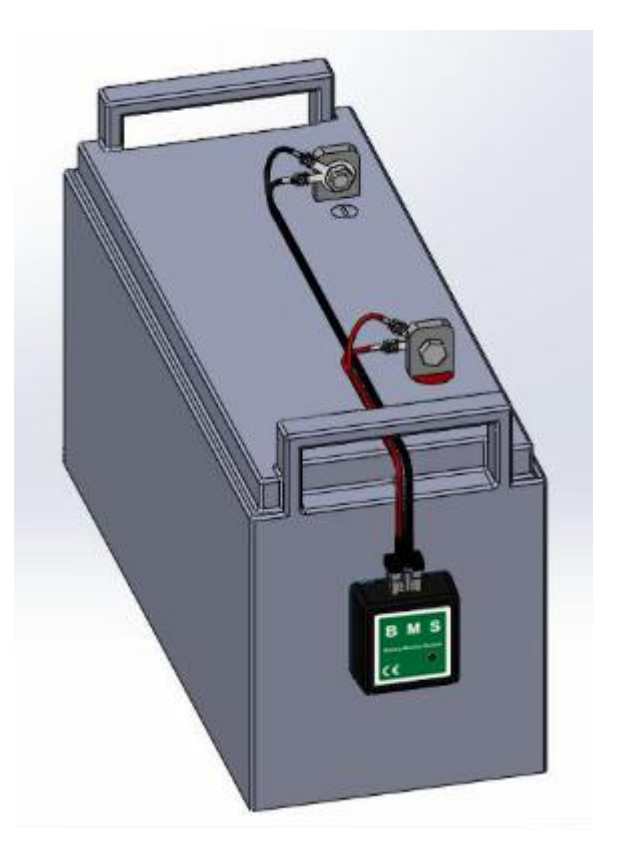

1) Find the correct ID of Battery Sensor BM3KRS according to the battery number, then insert the 8 pin connector on battery cable to BM3KRS.

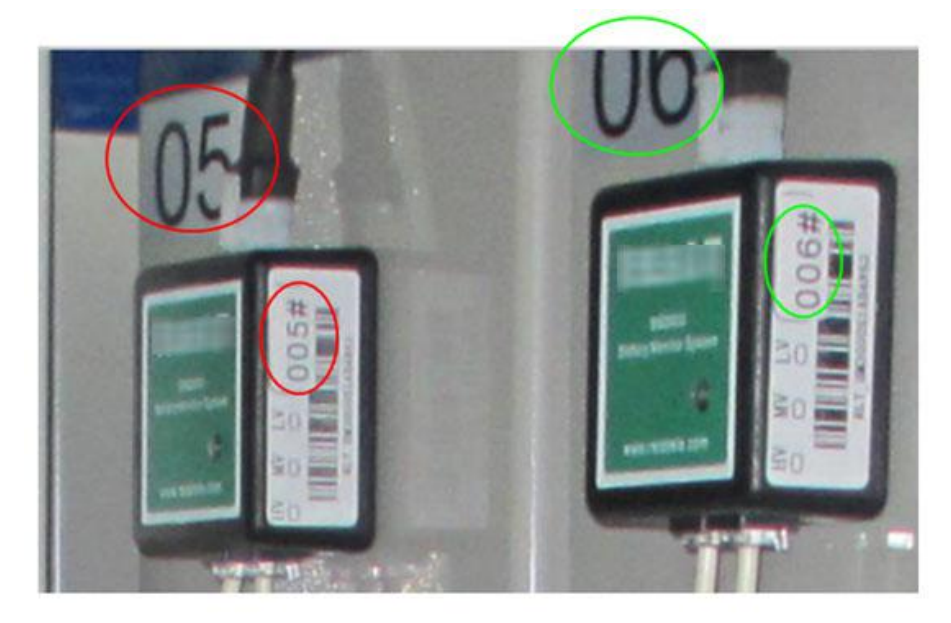

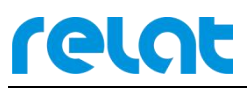

2) Place a horizontal reference line to make the sensors look neat.

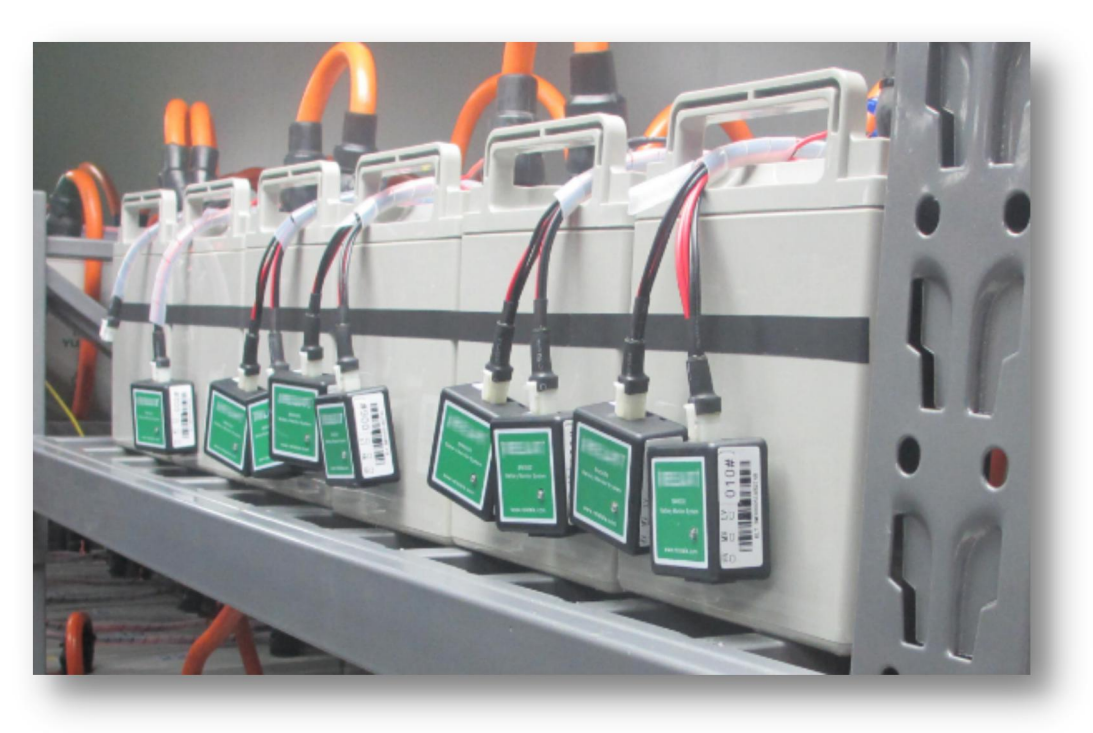

3) Remove the backing from the adhesive patches on the battery sensor then position and mount it onto the top or side of the battery block (Important: Make sure the surface is clean!).

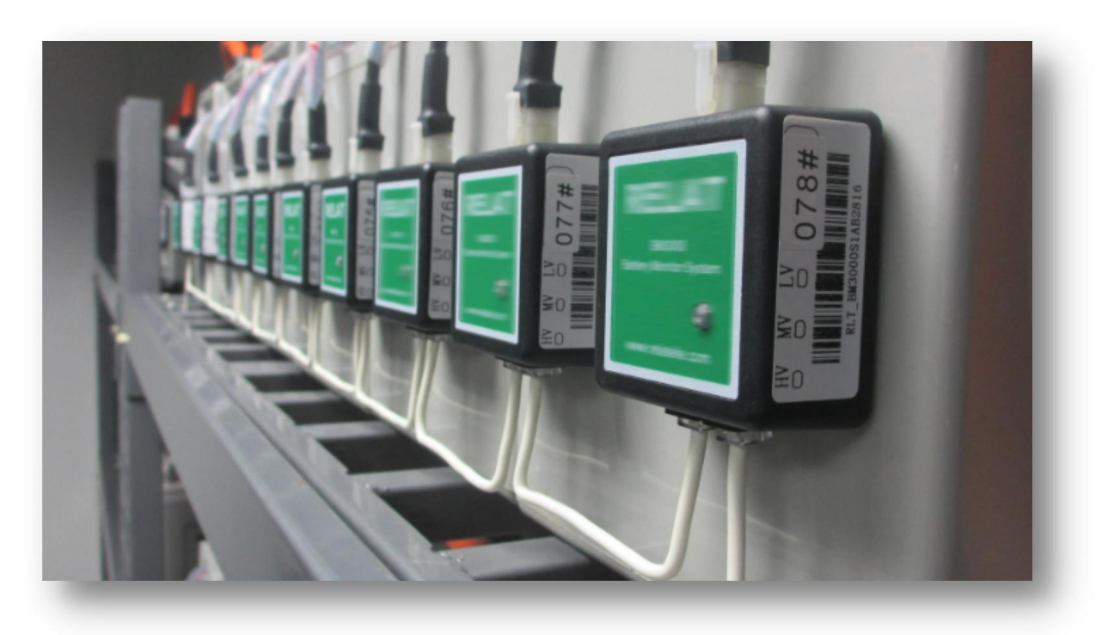

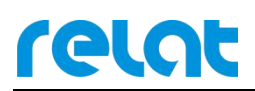

## 5.6. Step 5: Install Current Detector BM00IS

Remove the backing from the adhesive patches on the I-Sensor then position and mount it onto the top or side of the battery block, or on the battery rack (Important: Make sure the surface is clean!).

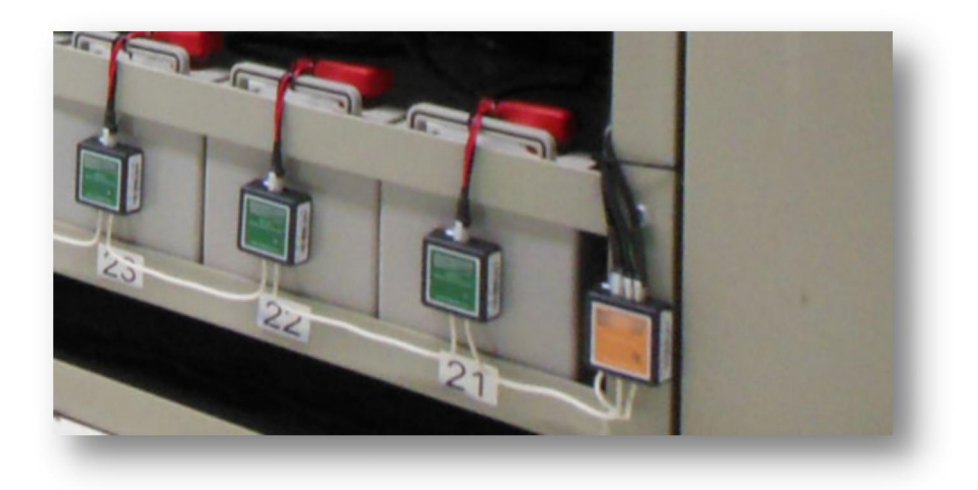

#### Connect all the cables as below.

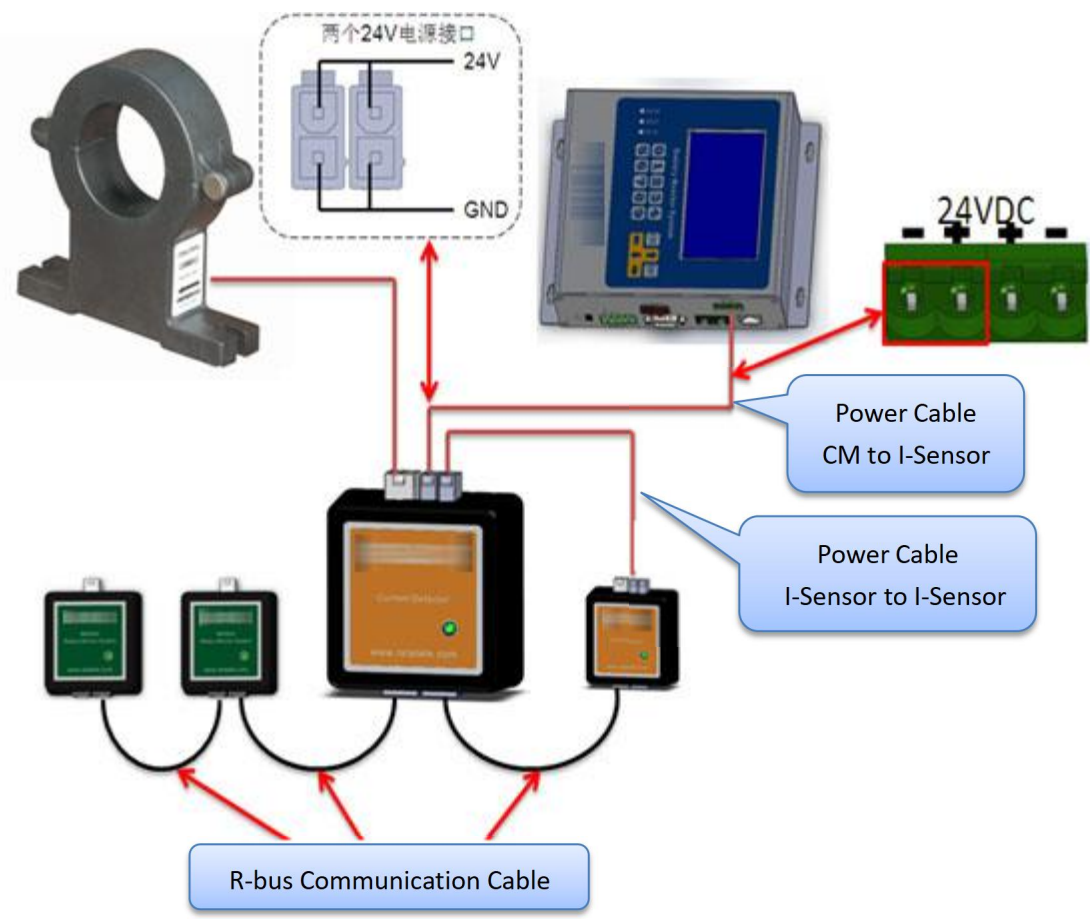

Make sure the current transformer is in correct direction.

# relat

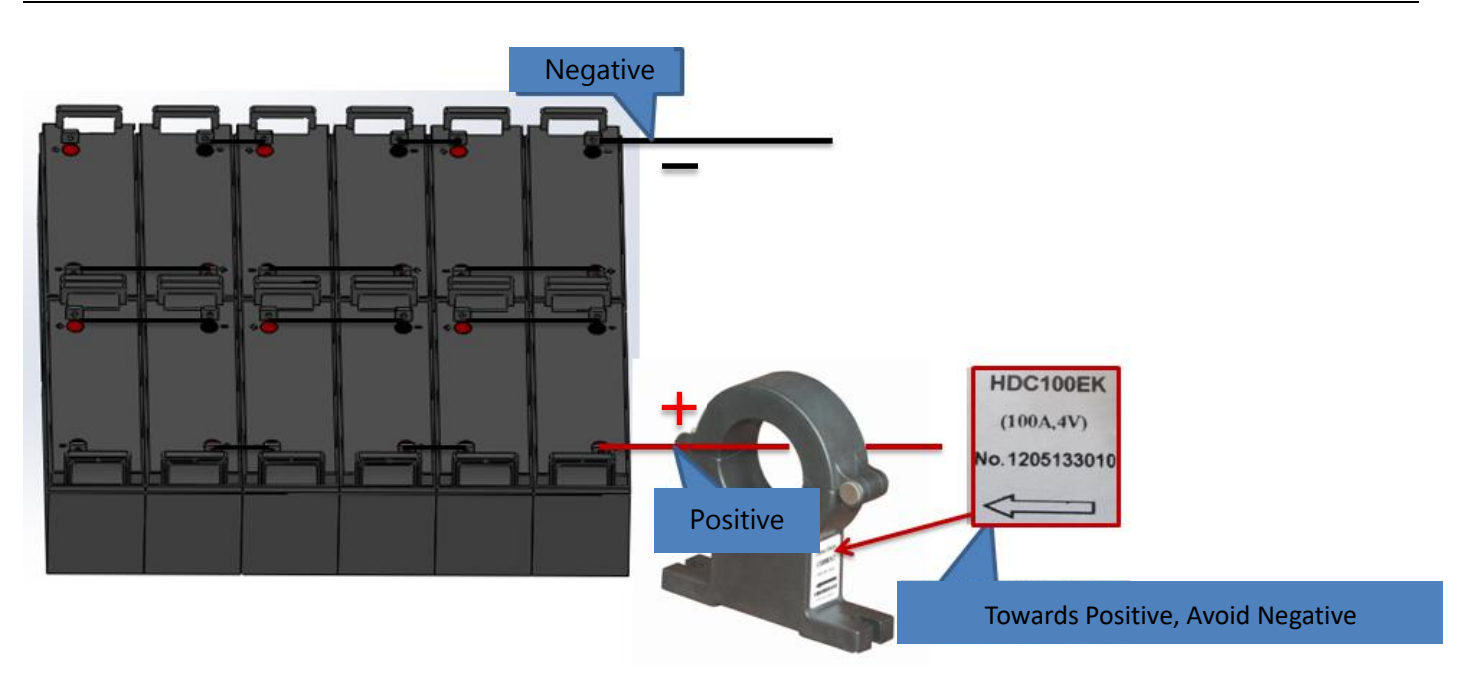

## 5.7. Step 6: Connect R-bus communication cable

Connect all R-bus communication cables of battery sensor BM3KRS and BM00IS.

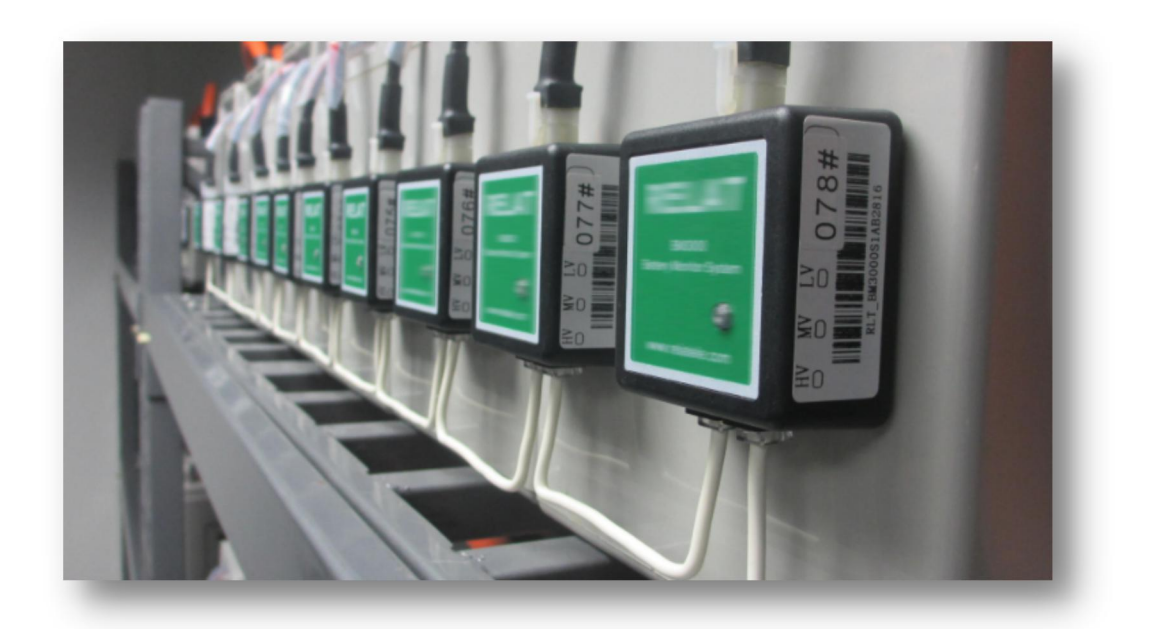

## 5.8. Step 7: Install Control Module

relat

The control module should be mounted at a wall, enclosure or battery rack.

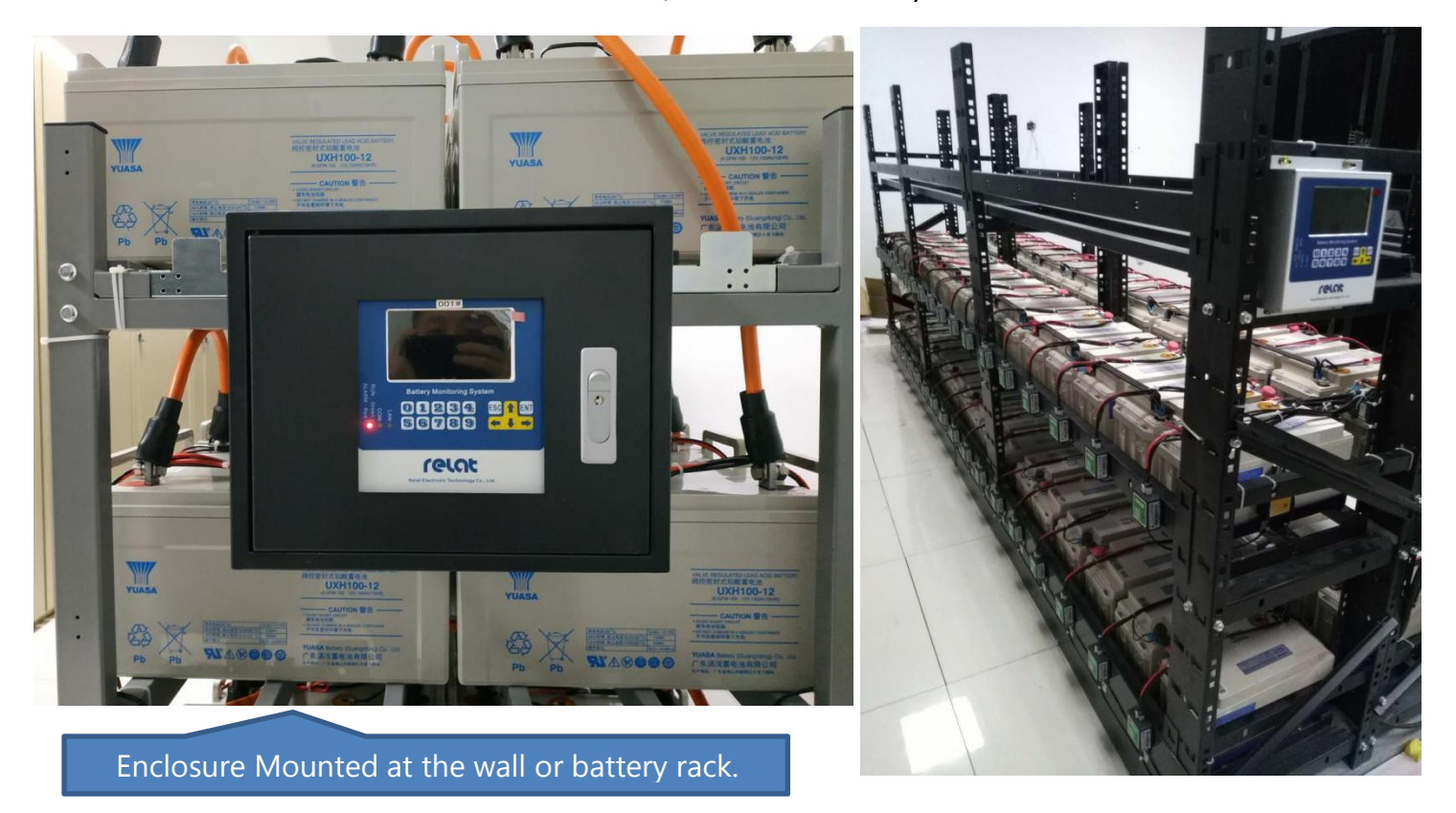

Connect all the cables to the Control Module as below picture: All Control module, battery sensors and the current detectors are daisy chain R-BUS connection from R-Bus Port1 back to R-Bus Port 2 as a closed loop. There have 2 R-bus Ports at the side of each control module, closed loop wiring will enhance the communication ability. Control module and current detectors are feeds DC24v power supply.

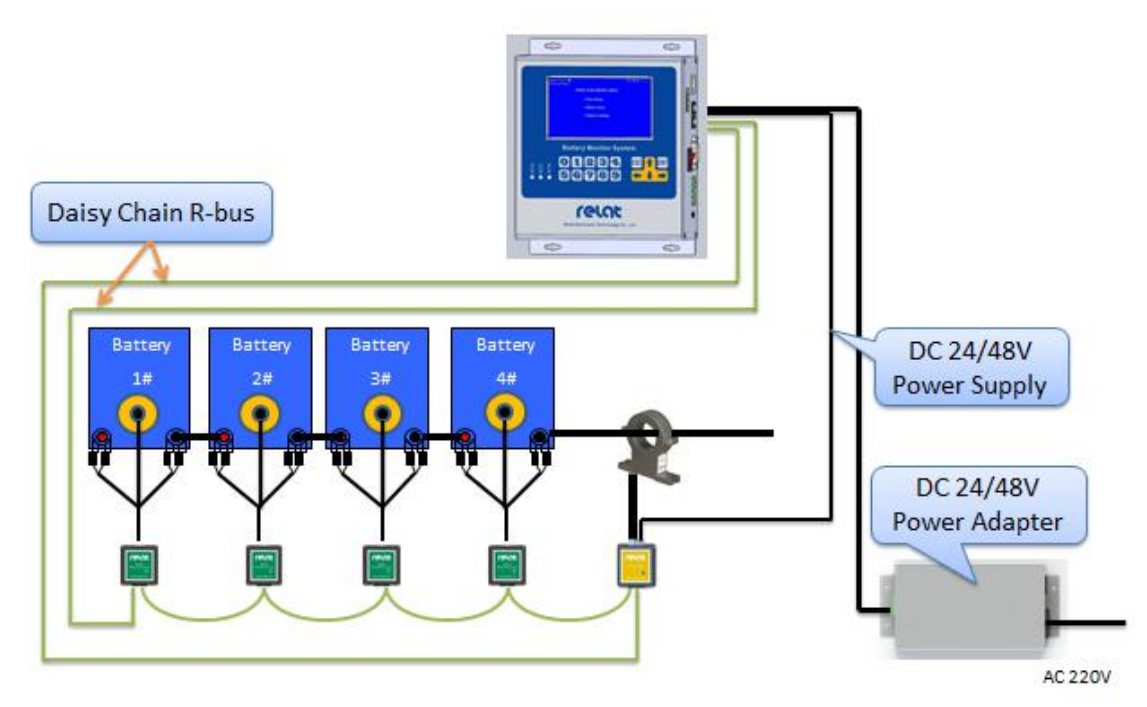

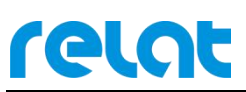

Till now, all the installations is complete. Check all the connections of battery sensor, I-Sensor and Control Module, to make sure all are correct, especially the positive and negative terminal of batteries and power, before power on them.

If required wiring from the floor or the bridge, please check with the user if need to installation of PVC trunking, to ensure safe and neat in the battery room.

# 6. Query and Setting

Control Module BM00CS has a 4.3" TFT LCD and keyboard, most of settings, data and alarm query can be obtained on CM.

#### Main interface

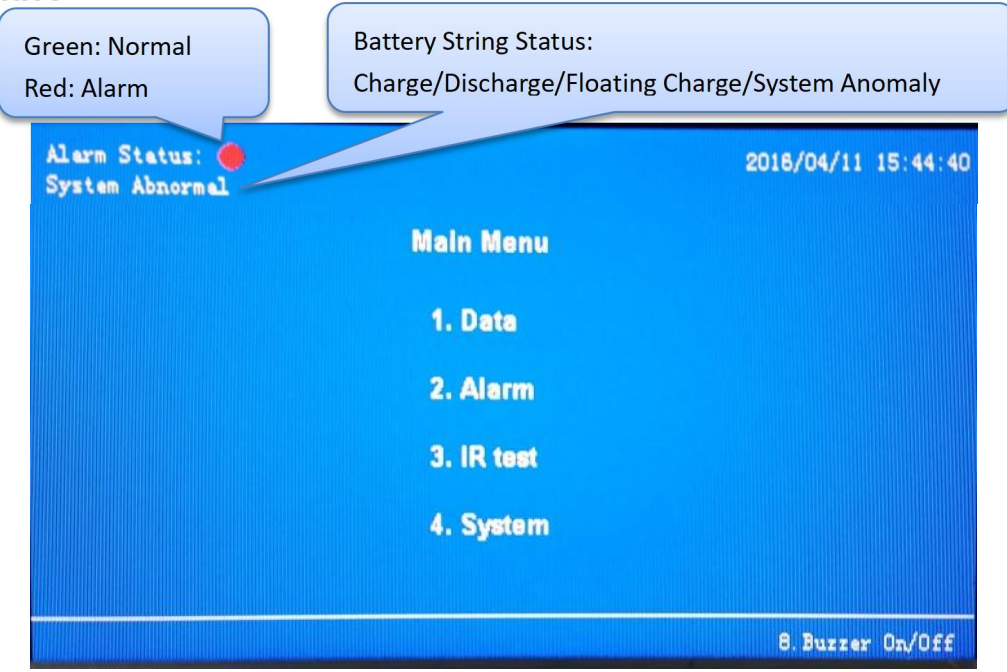

#### Keyboard

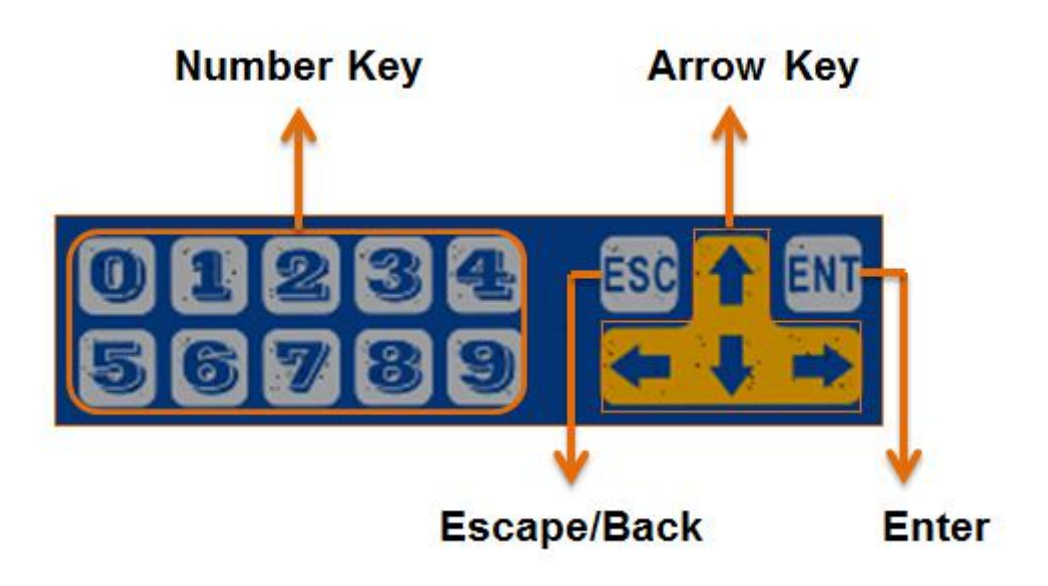

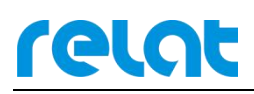

#### MENU TREE

From Menu, press Number Key to enter different menu item, to query data or alarm. For example, to get "Single battery block data", main menu  $\rightarrow$  press Key "1"  $\rightarrow$  press Key "2", then all single battery online data will be shown on the LCD screen, each page will show 10 pcs battery, press Arrow Key up or down to turn page.

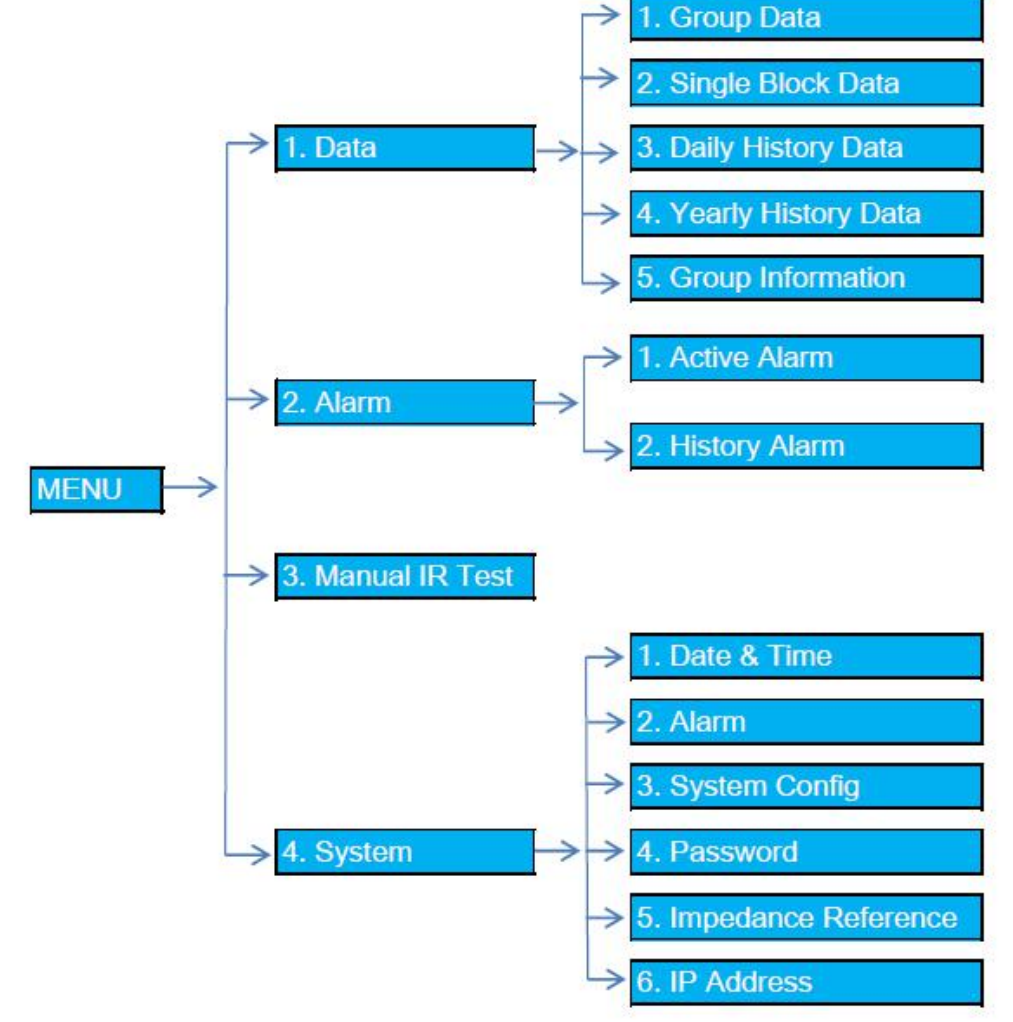

#### 6.1. Checking All Data If Correct

After all connection have been done, power on the Control Module BM00CS. The BM00CS will automatically start to monitor battery internal resistance, voltage and temperature. Usually, the module requires one or two minutes to collect the battery live data at the initial setup and then you may enter menu to check if all the data is correct.

From main interface, press '1' to enter '**1.Data**' menu, and press '1' to enter '**1. Group Data**" menu, please check all the group data if correct.

From main interface, press '1' to enter '**1.Data**' menu, and press '2' to enter "**2. Single Block Data**" menu, please check all batteries data if correct.

# relat

## 6.2. Checking Alarm

It's able to query the detailed alarm info from Control Module(BM00CS)

From main interface, press '2' to enter '**2.Alarm**' menu, and press '1' to enter "**1. Live Alarm**" menu, please check what alarm is happening now.

From main interface, press '2' to enter '**2**.*Alarm*' menu, and press '2' to enter "**2**. *History Alarm*" menu, please check the detailed history alarm.

## 6.3. Perform A 'Manual IR Test'

As default, the control module will automatic measure battery internal resistance once a month/week/day, but it also can be done manually. Normally it requires perform a 'Manual IR Test' after installation, then we can read the internal resistance value at once.

From main interface, Press Key "3" to enter "**3**. **Manual IR Test**" to perform resistance test, all the internal resistance data will be refresh and display soon.

Note: The default user password is "000000". Supervisor Password is '122478'.

#### 6.4. Save Impedance Reference

It requires to save the impedance reference as save the impedance basic valve. When time past, the impedance will be increased, the impedance basic valve will be important reference valve.

From main interface, After the first time resistance test performed, press "5" to enter "**5**. **System**", then press "5" to enter '**5**. **Impedance Reference**', press '5' to save the impedance reference valve, then the Ref valve will be refresh and display soon. (Password: 000000")

| Alarm Sta<br>System Ab | atus: 🔴<br>onormal | S        | ystem Re | ef Imp Que | ry        | 2017/08/22 | 11:37:39    |
|------------------------|--------------------|----------|----------|------------|-----------|------------|-------------|
| R-Sensor               | Ref                | R-Sensor | Ref      | R-Sensor   | Ref       | R-Sensor   | (mΩ)<br>Ref |
| 001                    | 50.000             | 011      | 50.000   | 021        | 50.000    | 031        | 50.000      |
| 002                    | 50.000             | 012      | 50.000   | 022        | 50.000    | 032        | 50.000      |
| 003                    | 50.000             | 013      | 50.000   | 023        | 50.000    | 033        | 50.000      |
| 004                    | 50.000             | 014      | 50.000   | 024        | 50.000    | 034        | 50.000      |
| 005                    | 50.000             | 015      | 50.000   | 025        | 50.000    | 035        | 50.000      |
| 006                    | 50.000             | 016      | 50.000   | 026        | 50.000    | 036        | 50.000      |
| 007                    | 50.000             | 017      | 50.000   | 027        | 50.000    | 037        | 50.000      |
| 008                    | 50.000             | 018      | 50.000   | 028        | 50.000    | 038        | 50,000      |
| 009                    | 50.000             | 019      | 50.000   | 029        | 50.000    | 039        | 50,000      |
| 010                    | 50.000             | 020      | 50.000   | 030        | 50.000    | 040        | 50.000      |
|                        |                    |          |          |            |           |            |             |
| ESC: Back              |                    | 5. Save  |          | <b>↑</b> ↓ | Page Up/1 | Down 1/2   |             |

# 7.Advanced Setting

### 7.1. Alarm Setting

relat

From main interface, press 4 to enter '**4.System**' menu, press 2 to enter '**2.Alarm**' menu.  $\leftarrow$  left key is delete the valve,  $\downarrow$  down key is switch to next one alarm setting

### 7.2. Impedance Setting

♦ Modify Impedance High Limit

From main interface, press 4 to enter '**4.System**' menu, select the ' $\Omega$  H Limit', the unit is  $10\mu\Omega$ , example if modify 8 m $\Omega$ , input 800 into the input box.

◆ Modify (Delta IR)% High Limit, it's the impedance change percentage high limit. When time past, the impedance will be increased, it display how much percentage of the basic impedance valve. From main interface, press 4 to enter '4.System' menu, select the ' (Delta IR)% High Limit',

♦ Modify Impedance Automatic Test Date Please turn to Menu 7.3 for reference

### 7.3. System setting

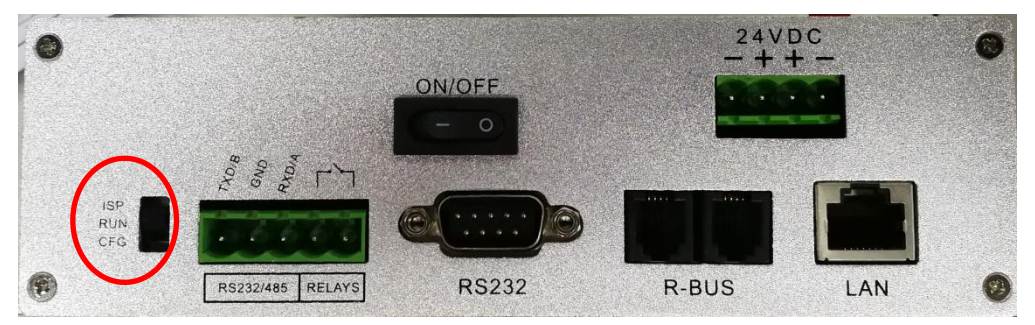

How to go to the system setting interface?

Press ON/OFF to power off the control module, kindly check the toggle switch at the side of control module. Make sure the toggle switch is in "CFG" position. Press ON/OFF to power on the control module.

| Searching                                              |                                  | 2017/08/22 11:22:20  |
|--------------------------------------------------------|----------------------------------|----------------------|
| Config Ma                                              | ode                              | Martine .            |
| 1.Clear<br>2.Config<br>3.IR Test Date                  | 4.Search<br>5.Search<br>6.Modify | ID(R)<br>ID(I)<br>ID |
| Note: Welcome to the BMS Config Mode, Now<br>you need! | you can configure                | parameters as        |

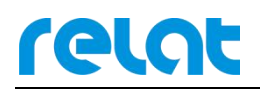

1. When enter the '**1**. Clear' menu, the Daily Data, Yearly data or history alarm can be clear away. Before clear, please confirm that these data if available for you.

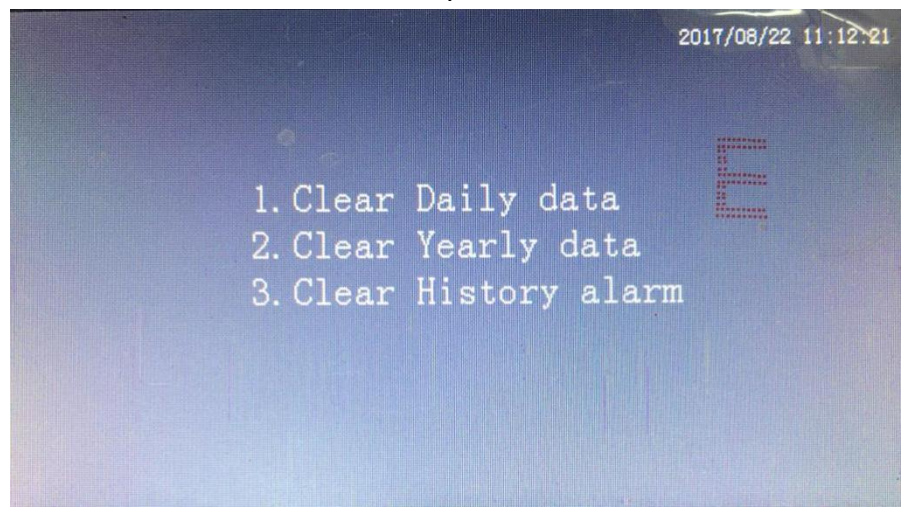

2. When enter '2. config ' menu, it is able to configure the system info.

|     |                      | *******                                                                          |
|-----|----------------------|----------------------------------------------------------------------------------|
|     |                      |                                                                                  |
| 1   | Block Voltage        | 12                                                                               |
| 2   | Num of each Bank     | 35                                                                               |
| 10  | Discharge (th) (A)   | 100                                                                              |
| 100 | Buzzer (1:0N 0:0FF)  | 0                                                                                |
| Ok  | Cancel               |                                                                                  |
|     |                      |                                                                                  |
|     | 2<br>10<br>100<br>0k | 2 Num of each Bank<br>10 Discharge(th)(A)<br>100 Buzzer(1:0N 0:0FF)<br>0k Cancel |

Modbus ID: If connected with multiple sets of control module, the modbus ID of each control module cannot be repeated, it requires to modify the Modbus ID from here.

Block Voltage: The system support 2V, 6V or 12V battery, please input one of them Bank Num: the quantity of battery bank/string which connect in parallel from 1 set of UPS Num of each Bank: the quantity of battery of each battery bank/string from 1 set of UPS Charge (th)(A): Charge Threshold, 5A multiply by string number.(Charge Current will display '-A') Discharge (th)(A): Discharge Threshold, 5A multiply by string number. (Charge Current will display '+A') Capacity(Ah): Battery Ah from battery specification. Buzzer(1:ON 0:OFF): Input 1 or 0. (1:ON 0:OFF)

Example: 1 set of UPS with 35 blocks of 12V 100 AH battery per string x 2 string. Block Voltage: 12 Bank Num:2 Num of each Bank:35 Charge (th)(A):10 Discharge (th)(A):10 Capacity(Ah):100

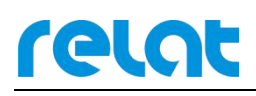

3. When enter '**3.** *Impedance Test Date'* menu, the internal resistance can be automatically measure from daily, weekly or monthly, please select the three mode, input the number in the input box. Input the time hour and min to measure impedance. Example: We advise to test impedance every week, test time is in the morning at 9 o'clock. Choose mode  $\underline{2}$  every week for IR test, H: $\underline{09}$  M: $\underline{00}$ 

|                 |                           | 2011 | 7/08/22 11:17:52 |
|-----------------|---------------------------|------|------------------|
|                 | IR Test Cycle             |      |                  |
|                 | Mode 1: Every Day         |      |                  |
| 1.              | Mode 2:Every Week         |      | (R)              |
| 2.              | Mode 3:Every Month        |      | (I)              |
|                 | Choose mode 🔲 for IR test |      |                  |
| Note: Welcome t | н                         | Ok   | ameters as       |
| you need!       |                           |      |                  |

4. When enter '**4.Search ID (R)**' menu, please confirm there is only connected 1 pcs of R Sensor from the control module. Disconnect the R-BUS Port 1 and R-BUS Port 2, use another R-Bus cable directly connect from battery sensor to the control module, and press 4 to enter '4.Search ID (R)' then the result will found on the left top of the interface.

5. When enter '**5.Search ID (I)**' menu, please confirm there is only connected 1 pcs of I Sensor from the control module. Disconnect the R-BUS Port 1 and R-BUS Port 2, use another R-Bus cable directly connect from current detector to the control module, and press 5 to enter '5.Search ID (I)' then the result will found on the left top of the interface.

6. When enter '**6. Modify ID**' menu, please confirm there is only connected 1 pcs of R Sensor OR I Sensor from the control module. Disconnect the R-BUS Port 1 and R-BUS Port 2, use another R-Bus cable directly connect from sensor to the control module, and press 6 to enter '**6. Modify ID**', input the original ID number and the New ID number. Example, we want to modify the ID:1 to ID:5, From <u>1</u> to <u>5</u>, click OK to finish

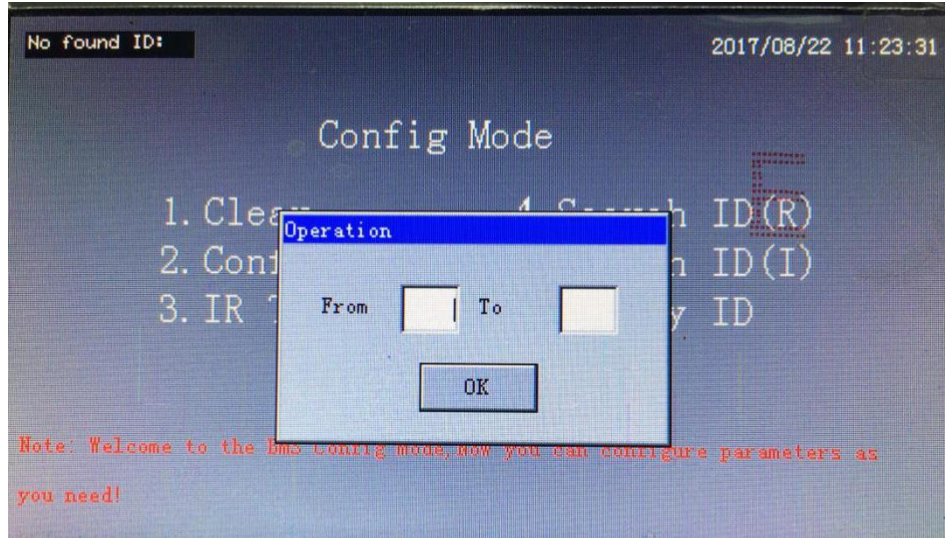

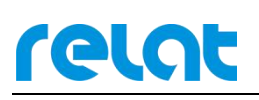

# 8. System Configuration

Connect Control Module BM00CS to computer through RS232 interface.

Kindly check the toggle switch at the side of control module.Make sure the toggle switch is in "CFG" position.

Restart CM.(Power off and Power on)

Open software "CM CONFIG V2.0.1.exe".

Take the following steps to configure all settings.

| CH CONFRO       CH CM DMPRO         ON/OFF       Frite Read Set Time Get Time New CH ID: 001       Settings         ON/OFF       Settings       Laws Threshold         Call Rated Voltage:       12V       Call Rated Voltage:       12         Call Rated Voltage:       12V       Charge I Mac(-A):       200         Call Rated Voltage:       1       Call Rated Voltage:       1         Call Rated Voltage:       1       Coll Rated Voltage:       1         Call Rated Voltage:       1       Coll Rated Voltage:       1         Call Rated Voltage:       1       Coll Rated Voltage:       1         Call Rated Voltage:       1       Coll Rated Note Coll Rated Point CV Rate Voltage:       1         Call Rated Dis CV[0X]:       1000       Call Rated Rote CV Rate Voltage:       1         Call Rated Dis CV[0X]:       1000       Call Rated Rote CV Rate Voltage:       1         Ploat I Mar(A):       5       String V Min(V):       1000       1       1         Call Rated Ploat C V Mar(aV):       15500       Call Point C V Min(RV):       1000       String V Min(V):       1000         Call Point I Mar(A):       5       Coll Point C V Mar(aV):       15000       Call Point C V Mar(aV):       1000         Call                                                                                                    | M Fort Set      | CONFIGURATION   HISTORY DATA EXPORT |                                      |       | Configuration List        |       |
|----------------------------------------------------------------------------------------------------|-----------------|-------------------------------------|--------------------------------------|-------|---------------------------|-------|
| ad Rate       9000       Frite       Get Time       Get Tim                                                                                                    | wt. 💌           | -CN CONPTG                          |                                      | -     | Itens                     | PC CM |
| ad Rate       9000       Frite       Read       Get line       Over CH ID: [001       String:       1         OK/OFF       Call Rated Voltage:       127       Alara Threshold       Call Rated Voltage:       12         IIST       Call Rated Voltage:       127       Discharge I Max[-A]:       100       Call Rated Voltage:       1         IID       Version       Call Rated Voltage:       1       Coll Rated Voltage:       1         Call Rated Voltage:       1       Coll Rated Namber:       1       Coll Rated Namber:       4         Call Rated Namber:       1       Coll Rated Namber:       1       Coll Rated Namber:       4         Call Rated Namber:       1       Coll Rated Namber:       1       Coll Rated Namber:       4         Call Rated Namber:       1       Coll Rated Namber:       1       1       5         Call Rated Namber:       1000       Call Rated Name Namber:       0       1       1       6       1       1       5       1000       1       1       6       1       1       6       1       1       1       0       1       0       1       1       0       1       0       1       0       1       0       1                                                                                                    | 1               |                                     | 1                                    | 1     | New CH ID:                | 4     |
| ON/OFF       Settings       Alars Threshold       Cell Rated Voltage:       12         Call Rated Voltage:       127       Cell Mumber Per Str.:       254         Call Mumber Per Str.:       254       Charge I Max(A):       100         Call Rated Voltage:       11       Charge I Max(A):       100         Call Rated Specity(AD:       100       String V Max(V):       100         Current Transducer:       400A -       Cell Rated Is C V[sv]:       11000         Current Transducer:       400A -       Cell Rated Is C V[sv]:       11000         Current Transducer:       400A -       Cell Rated Is C V[sv]:       11000         Call Rated Is C V[sv]:       11000       Cell Rated Is C V[sv]:       11000         Call C V Max[AV:       String V Max[V]:       1000       String V Max[V]:       1000         Call Rated I I Max [A]:       5       Cell Rate(V):       13500       Cell C V Max[AV:       1000         Call C V Max[AV:       11000       Cell Rate(V):       13500       Cell Rate(V):       1000         Call Rate I I Max [A]:       100       Cell Rate(Is C V Max[V):       1000       Cell Rate(V):       Cell Rate(V):       Cell Rate(V):       Cell Rate(V):       Cell Rate(V):       Cell Rate(V):       Cell Rate(V):                                                                                                    | vud Rate 9600 💌 | Write Read Set line Get lin         | New CM ID: 001                       |       | String:                   | 1     |
| OK/OFF       Cell Rated Voltage:       12Y       Discharge I Max[-A]:       200         Cell Rated Voltage:       12Y       Discharge I Max[-A]:       200         Cell Rated Voltage:       12       Y       Charge I Max[-A]:       100         String Number:       1       Cell Rated Capacity(A):       100       String V Max[V]:       1000         Cell Rated Capacity(A):       100       Cell Rated Dis C V[aV]:       1000       These I Max[-A]:       S         Ploat I Min[-A]:       5       Cell Rated Dis C V[aV]:       13500       Cell Rated Ploat C V Max[aV]:       13500         Call rest:       Select ALL       Cell C V Max[aV]:       13500       Cell Rated Ploat C V Min[A]:       100         String V Max[V]:       1000       Cell Rated IR Max[C]:       100       String V Min[V]:       100         Call rest:       Select ALL       Cell C V Max[aV]:       13500       Cell Rated Ploat C V Min[V]:       1000         Call rest:       Select ALL       Cell C V Max[aV]:       13500       Cell Rated Ploat C V Min[V]:       1000         Call rest:       Select ALL       Cell C V Max[aV]:       13500       Cell Rated Ploat C V Min[V]:       1000         Call rest:       Select ALL       Select ALL       Cell C V Min[A]: <t< td=""><td></td><td>Sattings</td><td>Alara Threshold</td><td></td><td>Cell Rated Voltage:</td><td>12</td></t<>                                                                                                    |                 | Sattings                            | Alara Threshold                      |       | Cell Rated Voltage:       | 12    |
| Call Rated Voltage: 127  Call Rated Voltage: 127  Call Rated Voltage: 127  Call Rated Voltage: 127  Call Rated Voltage: 127  Call Rated I: 100 Call Rated Voltage: 1  Call Rated I: 100 Call Rated Voltage: 1  Call Rated Voltage: 1  Call Rated Voltage: 2  Call Voltage: 1  Call Voltage: 1  Call V | ON/OFF          |                                     |                                      | 200   | Cell Number Fer Str. :    | 254   |
| 1137       Call Number Per Str.:       254       Charge I Mag[A]:       1000         String Number:       I       String V Max[V]:       1000         Call Rated Capacity[Ah]:       100       String V Max[V]:       1000         Call Rated Capacity[Ah]:       100       String V Min[V]:       1000         Carrent Transducer:       400A v       Call Rated Float C V[xv]:       11000         Ploat I Min[-A]:       5       Call Rated Float C V[xv]:       13500         Call At a float C V Max[xv]:       13500       Call C V Max[xv]:       1000         Date of IR Test:       Select AL       Call C V Max[xv]:       11000         Call C V Max[xv]:       11000       Call C V Max[xv]:       11000         Call C V Max[xv]:       11000       Call Ploat C V Max[v]:       1000         String V Max[V]:       1000       Call Rated Float C V[xv]:       13500         Call C V Max[xv]:       11000       Call C V Max[v]:       13500         Call C V Max[v]:       13500       Call Ploat C V Max[v]:       13500         Call C V Max[v]:       1000       Call Ploat C V Max[v]:       13500         Call C V Max[v]:       IS00       Call Ploat C V Max[v]:       13500         Call C V Max[v]:       IN00                                                                                                    |                 | Cell Rated Voltage: 12V 💌           | Discharge I Max[-A]:                 | 200   | String Number:            | 1     |
| 2. TD       Version       String Number:       I       String V Max[V]:       1000         Call Rated Capacity[Ah]:       100       String V Min[V]:       100       Time of IR Test:       0         Current Transducer:       400A       Call Rated Dis C V[aV]:       1000       Time of IR Test:       0         Ploat I Min[-A]:       S       Call Rated Float C V Max[AV]:       1500       Time of IR Test:       0         Date of IR Test:       Salect ALL       Call Float C V Max[AV]:       1500       String V Max[V]:       4       100         Call Toot C V Max[AV]:       13500       Call Rated Ploat C V Max[AV]:       1000       String V Max[V]:       4       1000         Call Toot C V Max[AV]:       13500       Call Rated Ploat C V Max[AV]:       1000       String V Max[V]:       4       1000         Call Toot C V Max[AV]:       13500       Call Rated Ploat C V Max[AV]:       1000       String V Max[V]:       4       1000         Call A toot D is Coll O V Max[AV]:       1000       Call Rated R Nate Call Rated Revt[Nate Call Rated Revt[Nate Call Rated Revt[Nate Call Rated Revt[Nate Call Rated Revt[Nate Call Rated Revt[Nate Call Rated Revt[Nate Call Rate Capacity[Ah]: 1000       Call Rated Revt[Nate Call C V Min[AV]:       1000         I'ID:       00       I'ID N:       5       0       Cal                                                                                                    | LIST            | Cell Number Per Str.: 254           | Charge I Max[ A]:                    | 100   | Current Transducer:       | 4     |
| Call Rated Capacity(Ah): 100       String Y Hin[V]: 100       Date of IR Test: 0       Time of IR Test: 0         Float I Min[-A]:       5       Call Rated Dis C V(aV): 11000       Time of IR Test: 0       Time of IR Test: 0         Float I Max[A]:       5       Call Rated Float C V Hav[aV]: 11000       Call Rated Float C V Hav[aV]: 11000       Call Rated Float C V Hav[aV]: 11000         Call Float C T Max[A]:       5       Call Float C V Hav[aV]: 11000       Call Rated Float C V Hav[aV]: 11000         Call Float C V Max[AV]:       116 Cl 1 26       Call Rated Float C V Hav[aV]: 11000       Call Rated Float C V Hav[AV]: 11000         Call A C V Max[AV]:       11000       Call Rated Float C V Mav[AV]: 11000       Call Rated Float C V Mav[AV]: 11000         Call C V Max[AV]:       11000       Call Rated Float C V Mav[AV]: 11000       Call Rated Float C V Mav[AV]: 11000         Call Toop Max[C]:       60       Call Float C V Mav[AV]: 11000       Call Float C V Mav[AV]: 11000         Call Toop Max[C]:       60       Call Float C V Mav[AV]: 11000       Call Float C V Mav[AV]: 11000         Call Rated IR Mav(10urA):       10       Call C V Mav[AV]: 1000       Call Float C V Mav[AV]: 1000         Call Not       Too FIR Test:       H: 01 H: 58       Date of IR Test: 0       Date of IR Test: 0         Scan Ots       H: 01 H: 58       Date of IR Mave II Mav(II) <t< td=""><td>D. ID Version</td><td>String Number:</td><td>String V Max[V]:</td><td>1000</td><td>Float 1 Mint-Aj</td><td>5</td></t<>                                                                                                    | D. ID Version   | String Number:                      | String V Max[V]:                     | 1000  | Float 1 Mint-Aj           | 5     |
| 2       Call Rated Capacity(NA): [000       Call Rated Dis C V[w]: [11000       Call Rated Dis C V[w]: [13500         Call Rated Is C V[w]: [13500       Call Rated Float C V[w]: [13500       Call Rated Rised Rise(10m2): [1000         Call Rised Rised Rised Rised Rised Rised Rised Rised Rised Rised Rise(10m2): [1000       Call Rised Rise(10m2): [1000         Call Rised Rised Rised Rised Rised Rised Rised Rise(10m2): [1000       Call Rised Rise(10m2): [1000         Call Rised Rised Rised Rised Rised Rised Rise(10m2): [1000       Call Rised Rise(10m2): [1000         Call Rised Rised Rised Rised Rised Rised Rise(10m2): [1000       Call Rised Rise(10m2): [1000         Call Rised Rise(10m2): [100       Call Rised Rise(10m2): [1000         Call Rised Rise(10m2): [100       Call Rised Rise(10m2): [1000         Call Rised Rise(10m2): [100       Call Rised Rise(10m2): [1000         Call Rised Rise(10m2): [100       Call Rise(Rised Rise(10m2): [1000         Call Rised Rise(10m2): [100       Call Rise(Rise(10m2): [100         Call Rised Rise(10m2): [100                                                                                                    |                 | C 11 P + 1 C - 1 + [11] 100         | Stains V His[V]                      | 100   | Ploat 1 Max[ A]:          | 0     |
| Current Transducer:       400A       Cell Rated Dis C V[w]:       11000         Float I Hin[-A]:       5       Cell Rated Float C V Max[w]:       13500         Call Float C V Max[w]:       13500       Cell Float C V Max[w]:       1000         Date of IR Test:       Select ALL       Cell Float C V Max[w]:       11000         Call Float C V Max[w]:       13500       Cell Float C V Max[w]:       1000         Call T c V Max[w]:       13500       Cell Float C V Min[w]:       1000         Call T c V Max[w]:       13500       Cell Rated Float C V [w]:       1000         Call T c V Max[w]:       13500       Cell Rated Float C V [w]:       13500         Cell T c V Max[w]:       Cell T new Max[C]:       60       Cell Rated Float C V [w]:       13500         Cell T enp Max[C]:       60       Cell Rated IR Max[10uΩ]:       1000       Cell C V Max[w]:       13500         Cell T enp Max[C]:       60       Cell Rated IR Max[10uΩ]:       1000       Cell C V Max[w]:       13500         Cell Mate I R Max[10uΩ]:       100       Cell Rated IR Max[10uΩ]:       100       Cell C V Max[w]:       13500         Cell Mate I R Max[10uΩ]:       100       Cell Rated IR Max[10uΩ]:       100       Cell Pate C Y Max[w]:       13500         Sean <t< td=""><td></td><td>Cell Kated Capacity[Ah]: 100</td><td>String v mintvj.</td><td>1.000</td><td>Time of TR Test: (W)</td><td>0</td></t<>                                                                                                    |                 | Cell Kated Capacity[Ah]: 100        | String v mintvj.                     | 1.000 | Time of TR Test: (W)      | 0     |
| 2       Float I Min[-A]:       5       Call Rated Float C V [mv]: [13500       Discharge I Mux[-A]:       200         2       Float I Max[A]:       5       Call Float C V Max[mV]:       [13500       Call Float C V Max[mV]:       1000         1       6       11       16       21       26       Call Float C V Max[mV]:       [1000         2       7       12       17       22       27       Call C V Min[mV]:       [1000         Call C V Min[mV]:       [1000       Call C V Min[mV]:       [1000       Call Rated Float C V[mV]:       1000         Call C V Min[mV]:       [1000       Call C V Min[mV]:       [1000       Call Rated Float C V[mV]:       13500         Call C V Min[mV]:       [1000       Call C V Min[mV]:       [1000       Call Rated Float C V[mV]:       13500         Call C V Min[mV]:       [1000       Call C V Min[mV]:       [1000       Call Ploat C V Min[mV]:       [1000         Call No::       5       10       15       20       25       30       Call Rated IR Max[100:2]:       [000         Call No::       N:       0       IR Rated IR Max[10::       100       Call Rated Resci Coll C V Min[mV]:       [1000         Call No::       N:       N:       N:       N:                                                                                                    |                 | Current Transducer: 400A 💌          | Cell Rated Dis C V[mV]:              | 11000 | Time of IN Test (N)       | 1     |
| 2       Float I Max[A]:       5       Cell Float C V Max[aV]:       13500       Charge I Max[A]:       500         Date of IR Test:       Select ALL       Cell Float C V Max[aV]:       11000       String V Max[V]:       1000         1       6       11       16       21       26       Cell Float C V Max[aV]:       13500         1       6       11       16       21       26       Cell Float C V Max[aV]:       1000         Call C V Max[aV]:       13500       Cell Rated Dis C V[aV]:       1000       Cell Float C V Max[aV]:       1000         Call C V Max[aV]:       1000       Cell Float C V Max[aV]:       13500       Cell Float C V Max[aV]:       13500         Call C V Max[aV]:       1000       Cell Float C V Max[aV]:       13500       Cell Float C V Max[aV]:       13500         Call C V Max[aV]:       1000       Cell Float C V Max[aV]:       13500       Cell Float C V Max[aV]:       13500         Cell B To C V Max[aV]:       1000       Cell Rated IR Max[10u£]:       0       Cell Rated IR Max[10u£]:       0         The of IR Test:       N:       N:       0       IR Rated IR Max[10u£]:       0       Cell Rated IR Max[10u£]:       00         Scan       0%       N:       0       IR Rated IR Max                                                                                                    |                 | Float I Min[-A]: 5                  | Cell Rated Float C V[mV]:            | 13500 | Discharge T May [-4]      | 200   |
| 2       Pate of IR Text:       Select ALL       Cell Float C V Min[w]:       11000         1       6       11       16       21       28         2       7       12       17       22       27         3       8       13       18       23       28         Cell Teng Wax[C]:       60       Cell Float C V Min[w]:       11000         Cell Teng Wax[C]:       60       Cell Float C V Min[w]:       13500         Cell Teng Wax[C]:       60       Cell Float C V Max[w]:       13500         Cell Teng Wax[C]:       60       Cell Float C V Max[w]:       13500         Cell Teng Wax[C]:       60       Cell Float C V Max[w]:       13500         Cell Teng Wax[C]:       60       Cell Float C V Max[w]:       13500         Cell Teng Wax[C]:       60       Cell Float C V Max[w]:       1000         Cell Teng Wax[10uß]:       100       Cell Teng Wax[10uß]:       1000         Cell Teng Wax[10uß]:       500       Cell Teng Wax[10uß]:       100         Scan       0%       H:       60       Export       Cell Rated Resc10uß]:       100         W: 00: ist con (10:0.0.0.0.0)       500       Face of the con (10:0.0.0.0.0)       500       100 <tr< td=""><td></td><td></td><td>Call Float C V May[eV]</td><td>13500</td><td>Charge T Hav[ A]:</td><td>100</td></tr<>                                                                                                    |                 |                                     | Call Float C V May[eV]               | 13500 | Charge T Hav[ A]:         | 100   |
| 2       Date of IK Test:       I Select ALL       Cell Float C V Max[aV]:       13500         2       1       6       11       16       21       28         2       7       12       17       22       27       Cell C V Max[aV]:       13500         3       8       13       16       23       28       Cell Tesp Max[C]:       60         3       8       13       16       23       28       Cell Tesp Max[C]:       200         4       9       14       19       24       29       Cell Betta IR [X]:       200         5       10       15       20       25       30       Cell Rated IR Max[10u£]:       11000         Cell Sci IK Max[10u£]:       0       IK Ref Value[10u£]:       0       Cell C V Max[aV]:       13500         Cell Sci IK Max[10u£]:       0       IK Max[10u£]:       0       Cell C V Max[aV]:       1000         Cell Sci IK Max[10u£]:       0       IK Max[10u£]:       0       Cell C V Max[aV]:       1000         Cell Rated IK Max[10u£]:       0       IK Max[10u£]:       0       Cell Rated R Max[10u£]:       0         Max[AV]:       18       0       IK Max[100£]:       00       Cell Rated                                                                                                    |                 |                                     |                                      | 11000 | String V Max[V]: 4        | 1000  |
| 2       1       6       11       16       21       28       Cell C V Max[aV]:       13500         2       7       12       17       22       27       Cell C V Min[aV]:       11000         3       8       13       18       23       28       Cell Teap Max[C1]:       60         4       9       14       19       24       29       Cell Delta IR [%]:       200       Cell Float C V Min[aV]:       13500         5       10       15       20       25       30       Cell Rated IR Max[10u£]:       100       Cell C V Min[aV]:       13500         5       10       15       20       25       30       Cell Rated IR Max[10u£]:       100       Cell C V Min[aV]:       13500         Cell Mode       18       58       Cell Rated IR Max[10u£]:       0       Cell C V Min[aV]:       1000         Cell Mode       18       58       Cell Rated IR Max[10u£]:       00       Cell Cell Cell Cell Cell Cell Cell Cell                                                                                                    |                 | Date of IR Test:   Select ALL 👟     | <pre>/ Cell Float C V Min[mV]:</pre> | 11000 | String V Min[V]:          | 100   |
| 2       7       12       17       22       27       Cell C V Min[mV]:       11000         3       8       13       18       23       28       Cell Temp Max[C]:       60         4       9       14       19       24       29       Cell Delta IR [%]:       200         5       10       15       20       25       30       Cell Rated IR Max[10uΩ]:       11000         Th:       001       15       20       25       30       Cell Rated IR Max[10uΩ]:       100         Cell Temp Max[C]:       0       Cell Temp Max[10uΩ]:       100       Cell Temp Max[C]:       60         Cell Temp Max[10uΩ]:       100       Cell Temp Max[10uΩ]:       100       Cell Temp Max[C]:       60         Cell Temp Max[10uΩ]:       500       Export       0       Cell Temp Max[C]:       60         Trate Log       N:       58       Export       0       Cell Temp Max[0]:       100         V: Model int_res(10uΩ)       500       100       0       0       0       0         Y: Model int_res(10uΩ)       500       10       0       0       0       0       0                                                                                                    | 2               |                                     | Cell C V Max[mV]:                    | 13500 | Cell Rated Dis C V[mV]:   | 11000 |
| 1D:       01         Scan       03         Wrate Log       10             Call Temp Max[C2]:       60         Call Float C Y Max[aY]:       13500         Call Temp Max[C2]:       60         Call Float C Y Max[aY]:       13500         Call Float C Y Max[aY]:       13500         Call Float C Y Max[aY]:       13500         Call Float C Y Max[aY]:       13500         Call Float C Y Max[aY]:       13500         Call Float C Y Max[aY]:       13500         Call Float C Y Max[aY]:       13500         Call Float C Y Max[aY]:       13500         Call Float C Y Max[aY]:       13500         Call Float C Y Max[aY]:       1000         Call Float C Y Max[aY]:       1000         Call Float C Y Max[aY]:       1000         Call Float C Y Max[aY]:       1000         Call Float C Y Max[aY]:       1000         Call Float C Y Max[aY]:       100         Call Float C Y Max[aY]:       100         Call Float C Y Max[aY]:       100         Call Float C Y Max[aY]:       100         Call Float C Y Max[aY]:       100         Call Float C Y Max[aY]:       100         Call Float C Y Max[aY]:<                                                                                                    |                 |                                     | Cell C V Min[mV]:                    | 11000 | Cell Rated Float C V(nV); | 13500 |
| 10:       001         110:       001         110:       001         110:       001         110:       001         110:       001         110:       001         110:       001         110:       001         110:       001         110:       001         110:       001         110:       001         110:       001         110:       001         110:       001         110:       001         110:       001         110:       001         110:       001         110:       001         110:       001         110:       001         110:       001         110:       001         110:       001         110:       001         110:       001         110:       001         110:       001         110:       001         110:       001         110:       001         110:       001         110:       001      <                                                                                                    | -               |                                     | Call Tonn Hav[C]:                    | 60    | Cell Float C V Max[nV]:   | 13500 |
| ID:       001       14       9       14       19       24       29       Cell Delta IR [%]:       200         S 010       15       200       25       30       Cell Rated IR Max[10uΩ]:       100       Cell C V Min(mV):       13500         Time of IR Test:       0       Cell No::       0       Cell Tenp Max[C]:       60         H:       01       N:       58       Export       500       Cell Rated IR Max[10uΩ]:       000         rate Log       Cell No::       0       Cell Rated IR Max[10uΩ]:       500       Cell Rated Capacity[Ab]:       100         rate Log       Cell No::       0       Cell Rated Capacity[Ab]:       000       000                                                                                                    |                 |                                     | Cerr resp mar(c).                    | 000   | Cell Float C V Min[mV]:   | 11000 |
| ID:       001       5       10       15       20       25       30         ID:       001       Time of IR Test:       0       0       Cell Teny Mux[C]:       60         Scan       0%       H:       [0]       H:       [58]       D       Export       Cell Rated IR Mux[10uΩ]:       Cell Rated IR Mux[10uΩ]:       Cell Rated IR Mux[10]:       Cell Rated IR Mux[10]:       Cell Rate                                                                                                    |                 |                                     | Cell Delta IR [%]:                   | 200   | Cell C V Max[mV]:         | 13500 |
| ID:         001         Cell No.:         0         Cell Tenp Max[C]:         60           Scan         0%         H:         01         H:         500         Cell Rated Rest[0ufl]:         200           H:         01         H:         58         Export         Cell Rated Rest[0ufl]:         00           WorkLint_res(10ufl):         00         Export         Cell Rated Capacity[Ah]:         00                                                                                                    |                 |                                     | Cell Rated IR Max[10uΩ]:             | 100   | Cell C V Min[mV]:         | 11000 |
| Scan         O%         H:         D1         H:         58           IR Ref Value[10uΩ]:         500         Cell Rated IR Hax[10uΩ]:         100           Export         Cell Rated Capacity(Ab):         100           ockl_int_res(10uΩ)         500                                                                                                    | ID: 001         |                                     | Cell No.                             | 0     | Cell Temp Max[C]:         | 60    |
| Scan 05 H: 01 N: 58 Export Cell Rated Capacity(AA): 100 Cell Rated Capacity(AA): 100 Cell Rated Capacit |                 | Time of IR Test:                    | TR R.C. V.J. IIO. Q.L.               | 500   | Cell Delta IR [%]:        | 200   |
| rate Log                                                                                                    | Scan 0%         | V. 01                               | IN Net Valdeliouse ].                | 500   | Cell Rated IR Max[10ufl]: | 100   |
| erate Log                                                                                                    |                 | N: IDI M: ISO                       | Export                               | /     | Cell Rated Capacity[Ah]:  | 100   |
| erate Log                                                                                                    |                 |                                     |                                      | /     | blockl_int_res(10u D)     | 500   |
|                                                                                                    | wate Lize       |                                     | 1                                    |       | 113 No. ist ma (10.0)     | 500   |
|                                                                                                    |                 |                                     |                                      |       |                           |       |

- **Step 1:** Select COM Port and press ON/OFF, the status will show green color instead of red, when the connection has been established.
- **Step 2:** Press button "Scan" to find the CM module, then fill in the CM ID No. after CM is found.

**Step 3:** Press button "Read" to get the original setting of CM.

#### Alarm Threshold:

Discharge I Max: the maximum of discharge current Charge I Max: the maximum of charge current String V Max: the maximum of battery string voltage String V Min: the minimum of battery string voltage Cell Rated Dis C V: the rated battery discharge voltage Cell Rated Float C V: the rated battery floating charge voltage Cell Float C V Max: the maximum of battery floating charge voltage

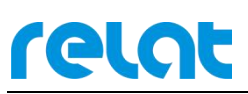

Cell Float C V Min: the minimum of battery floating charge voltage Cell C V Max: the maximum of battery charge voltage Cell C V Min: the minimum of battery charge voltage Cell Temp Max: the maximum battery temperature Cell Delta IR: the battery Internal Resistance change rate Cell Rated IR Max: the rated maximum battery internal resistance Cell No.: battery number, when it's "000", all battery IR Ref will be changed IR ref Value: battery internal resistance reference

Step 4: Compare all the settings between PC and CM, the different setting items will be shown as red color in Configuration List, then press button "Write" and save all settings to CM. If you just need to change some of items, select the items in Configuration List and click right, select "Write The Select Data", then the select item will be saved and the others remain unchanged.

| Items                            | PC                            | CM  |   |  |
|----------------------------------|-------------------------------|-----|---|--|
| New CM ID:                       | 1                             |     | 1 |  |
| String:                          | 1                             |     |   |  |
| Cell Rated Voltage:              | 12                            |     |   |  |
| S Write All Data                 |                               | F9  |   |  |
| Write The Select D               | ata                           | F11 |   |  |
| F Read All Data                  |                               | F10 |   |  |
| Read The Select D                | ata                           | F12 |   |  |
| Time of IR Test: (M)             | 0                             | T.  | Ĩ |  |
| Discharge I Max[-A]:             |                               |     |   |  |
| Charge I Max[ A]:                | 50                            |     | Ē |  |
| String V Max[V]:                 | 282                           | 8   | 1 |  |
| String V Min[V]:                 | 222                           |     | - |  |
| Cell Rated Dis C V[mV]:          | 11100                         |     |   |  |
| Cell Rated Float C V[mV]:        | 14100                         |     |   |  |
| Cell Float C V Max[mV]:          | Cell Float C V Max[mV]: 14100 |     |   |  |
| Cell Float C V Min[mV]:          | 12900                         | 1   |   |  |
| Cell C V Max[mV]:                | 1                             |     |   |  |
| Cell C V Min[mV]:                |                               |     |   |  |
| Cell Temp Max[°C]:               | 8                             |     |   |  |
| Cell Delta IR [%]:               | 200                           |     | - |  |
| Cell Rated IR $Max[10u\Omega]$ : | 1000                          |     |   |  |
| Cell Rated Capacity[Ah]:         | 100                           |     |   |  |
| $block1_int_res(10u\Omega)$      | 600                           | ][  |   |  |
| 11.10 : (10.0)                   | e00                           | 10  |   |  |

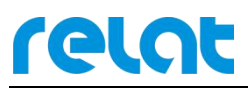

#### Example of configuration: Battery: 12V 100Ah 2 Stings, each string 20 blocks battery

| COM Port Set     | CONFIGURATION HISTORY DATA RYPORT |                           |       | Confi   | guration List        |         | - |
|------------------|-----------------------------------|---------------------------|-------|---------|----------------------|---------|---|
|                  | CH CONTC                          |                           |       | Items   |                      | PC C    | M |
| ort:             |                                   | 1                         |       | New Cl  | I ID                 | 1       |   |
| aud Rate: 9600 💌 | Write Read Set Time Get Tim       | ne New CM ID: 001         |       | String  |                      | 1       |   |
|                  | S. M. S.                          | Alana Thurshald           |       | Cell H  | lated Voltage:       | 12      |   |
| ON/OFF           | Settings                          | Alarm Inreshold           | 0000  | Cell N  | lumber Per Str. :    | 20      |   |
|                  | Cell Rated Voltage: 12V 💌         | Discharge I Max[-A]:      | 0200  | String  | g Number:            | 2       |   |
| LIST             | Cell Number Per Str.: 020         | Charge I Max[ A]:         | 0050  | Currer  | it Transducer:       | 1       |   |
| 0. ID Version    | String Number: 2                  | String V Max[V]:          | 0282  | Float   | I Min[-A]:           | 10      |   |
|                  |                                   | String V Win[V]           | 0222  | Float   | I Max[ A]:           | 2462602 |   |
|                  | Cell Kated Capacity[Ah]: 0100     |                           | 11100 | Time of | of TR Test: (W)      | 3403003 |   |
|                  | Current Transducer: 100A 💌        | Cell Rated Dis C V[mV]:   | 11100 | Time    | of TR Test: (M)      | 0       |   |
|                  | Float I Min[-A]: 0010             | Cell Rated Float C V[mV]: | 14100 | Discha  | rge T Max[-A]        | 200     |   |
|                  | Float T May[A]                    | Cell Float C V Max[mV]:   | 14100 | Charge  | I Max[A]:            | 50      |   |
|                  |                                   |                           | 12900 | String  | V Max[V]:            | 282     |   |
|                  | Date of IN lest.   Select ALL     | cell libat c / min(m/).   | 14100 | String  | V Min[V]:            | 222     |   |
|                  | ✓ 1 ♥ 6 ♥ 11 ♥ 16 ♥ 21 ♥ 26       | Cell C V Max[mV]:         | 14100 | Cell F  | Rated Dis C V[mV]:   | 11100   |   |
|                  |                                   | Cell C V Min[mV]:         | 11100 | Cell H  | lated Float C V[mV]: | 14100   |   |
|                  |                                   | Cell Temp Max[°C]:        | 45    | Cell F  | 'loat C V Max[mV]:   | 14100   |   |
|                  |                                   | Coll Dolto TR [%]         | 200   | Cell H  | loat C V Min[mV]:    | 12900   |   |
|                  |                                   |                           | 01000 | Cell C  | V Max[mV]:           | 14100   |   |
| тр. 001          | 5 10 15 20 25 30                  | Cell Kated IK Max[10u44]: | 01000 | Cell C  | V Min[mV]:           | 11100   |   |
| 10. 1001         | T' C TD T                         | Cell No.:                 | 000   | C.11 I  | emp Max[C]:          | 45      |   |
|                  | lime of in lest.                  | IR Ref Value[10uΩ]:       | 00600 | C.11 F  | Jerta IN [%].        | 1000    |   |
| Scan 0%          | H: 10 M: 00                       | 1                         |       | Coll B  | ated IN max[[0446].  | 1000    |   |
|                  |                                   | Export                    |       | block   | int res (100.0.)     | 600     |   |
|                  |                                   |                           |       | 1112    | (10000)              | 800     |   |
| rate Log         |                                   |                           |       |         |                      |         |   |
|                  |                                   |                           |       |         |                      |         |   |
|                  |                                   |                           |       |         |                      |         |   |
|                  |                                   |                           |       |         |                      |         |   |
|                  |                                   |                           |       |         |                      |         |   |
|                  |                                   |                           |       |         |                      |         |   |
|                  |                                   |                           |       |         |                      |         |   |
|                  |                                   |                           |       |         |                      |         |   |

## 9. Alarm Setting Form

| Block Voltage<br>Alarm Type | 2 V          | 6 V     | 12 V     |
|-----------------------------|--------------|---------|----------|
| Discharge Voltage Low Limit | 1850 mv      | 5550 mv | 11100 mv |
| Float 1 Voltage High Limit  | 2350 mv      | 7050 mv | 14100 mv |
| Float 2 Voltage High Limit  | 2350 mv      | 7050 mv | 14100 mv |
| Float Voltage Low Limit     | 2150 mv      | 6450 mv | 12900 mv |
| Charge Voltage High Limit   | 2350 mv      | 7050 mv | 14100 mv |
| Charge Voltage Low Limit    | 1850 mv      | 5550 mv | 11100 mv |
| (Delta Ω)%                  | 200%         | 200%    | 200%     |
| Temp H                      | <b>45</b> °C | 45 °C   | 45 °C    |

#### String/ Bank Alarm Setting Method as below,

Discharge I (Current) H (High) Limit: Battery Nominal Capacity 1C multiply by string/bank number.(C stand for battery capacity)

Example: battery setup is 1 set of UPS x 2 Bank x 32 Block 12V 100 Ah battery,

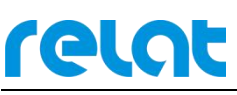

#### 1x100 Ah x 2 bank = 200 A

Charge I (Current) H (High) Limit: Battery Nominal Capacity 0.25C multiply string/bank number. (C stand for battery capacity) Example. battery setup is 1 set of UPS x 2 Bank x 32 Block 12V 100 Ah battery, 0.25 x 100 Ah x 2 Bank=50 A Bank V (Voltage) H (High) Limit: Charge V H limit multiply battery quantity of each bank Example. battery setup is 1 set of UPS x 2 Bank x 32 Block 12V 100 Amp battery, 14.1 V x 32 block = 451.2 V  $\approx$  452 V (It should input an integer) Bank V (Voltage) L (Low) Limit: Charge V L limit multiply battery quantity of each bank Example. battery setup is 1 set of UPS x 2 Bank x 32 Block 12V 100 Amp battery, 11.1 V x 32 block = 355.2 V  $\approx$  356 V (It should input an integer)  $\Omega$  (Internal Resistance) H (High) Limit: Battery internal resistance value from battery specification multiply by 2 times or the average value of battery internal resistance test at site multiply by 2 times. LCD (Leakage Current Detection) H (High) Limit: The leakage current detection function is require to installed two unit of Current detector for each bank/string, default setting is 5000 mA. If the system installed 1 unit of Current detector per bank, Default setting is 0.

## 10. Integrated to the 3rd party software

#### 10.1. RS485 Port

Control module have RS232/RS485 Port, it support MODBUS RTU Protocol, it's able to use RS485 port to integrated to the 3<sup>rd</sup> party software, please find our Modbus Register Map for reference.

If connect Using direct connection to COM 1, please configuration the info the same with the red box below.

| Γ             | Direct Connection to CO | M1                     |                           | •                                |
|---------------|-------------------------|------------------------|---------------------------|----------------------------------|
|               | Phone Number:           |                        |                           |                                  |
|               | Service Port:           | 502                    |                           |                                  |
| onfiguration  |                         |                        | a 103                     |                                  |
| Baud Rate:    | 9600 🗸                  | Hardware Flow          | Control<br>SR from slave  |                                  |
| (ord Length:  |                         | 🔲 Wait for 0           | CTS from slave            |                                  |
| rora Lengari. |                         | DTR Control: Disable 👻 |                           |                                  |
| Parity:       | NONE -                  | RTS Control:           | Disable                   | <b>•</b>                         |
| Stop Bits:    | 1                       | Delay 0                | ms after F<br>transmittir | RTS before<br>ng first character |
|               |                         | Delay 0                | ms after<br>before re     | last character<br>leasing RTS    |
|               |                         | 5.0                    |                           |                                  |
|               |                         | Delay 0                | ms after<br>before re     | last characte<br>leasing RTS     |

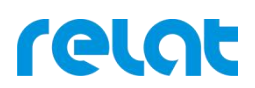

### 10.2. Ethernet Port

Control module have Ethernet Port, it support MODBUS TCP/IP Protocol, it's able to use Ethernet port to integrated to the 3<sup>rd</sup> party software, please find our Modbus Register Map for reference.

If connect Using direct connection to Ethernet port, please select 'Remote Modbus TCP Server' from the Modscan tool. please confirm the IP address and Service Port are same with the Control Module.

| 1             | Hemote n | IP Address:   | ver            |                       |                      | _                                  |
|---------------|----------|---------------|----------------|-----------------------|----------------------|------------------------------------|
|               |          | Service Port: | 502            |                       |                      |                                    |
| nfiguration — |          |               |                |                       |                      |                                    |
| Baud Rate:    | 19200    | ¥             | F Hardwar<br>W | e Flow I<br>ait for D | SR from slave        | 0                                  |
| ord Lenath:   | 8        | -             |                | ait for C             | TS from slave        |                                    |
|               | NONE     |               | DTR C          | ontrol:               | Disable              | -                                  |
| Parity:       | INDIAL   | <u> </u>      | RTS C          | ontrol;               | Disable              | 7                                  |
| Stop Bits:    | 1        | ~             | Delay          | 0                     | ms after<br>transmit | RTS before<br>ting first character |
|               |          |               | Delaj          | 0                     | ms afte<br>before    | r last character<br>releasing RTS  |
|               |          |               | 1              |                       |                      |                                    |

If it's success to get Modbus TCP connection from control module, please set as below to polling the measurement data.

| ModScan32 - ModSca1                                                                                                    |
|----------------------------------------------------------------------------------------------------|
| File Connection Setup View Window Help                                                                                                    |
|                                                                                                    |
|                                                                                                    |
|                                                                                                    |
| 🖿 ModSca1                                                                                                    |
| Address:     0001     Device Id:     1       Address:     0001     MODBUS Point Type     Number of Polls: 0       Length:     60     03: HOLDING REGISTER     Image: Comparison of Polls: 0         Reset Ctrs |
| ** Device NOT CONNECTED! **           40001: <00000> 40007: <00000> 40013: <00000> 40019: <00000> 40025: <00000> 40031: <00000> 40037: <00000                                                                  |

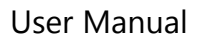

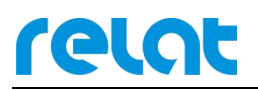

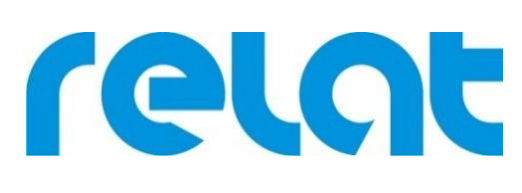

#### Shenzhen Relat Electronic Technology Co., Ltd.

Add: Suite A602, Huachuangda Centre, Xinhua No.1 Rd, Bao'an District, Shenzhen, 518101 Tel: +86-755- 2956 3743 Fax: +86-755- 2976 9341